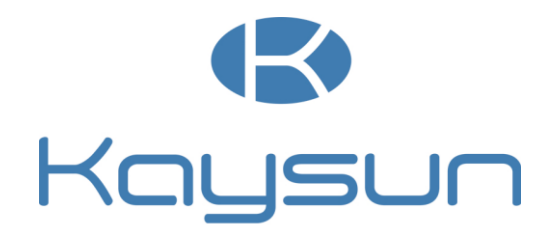

# **KO2 WIFI USB USER MANUAL**

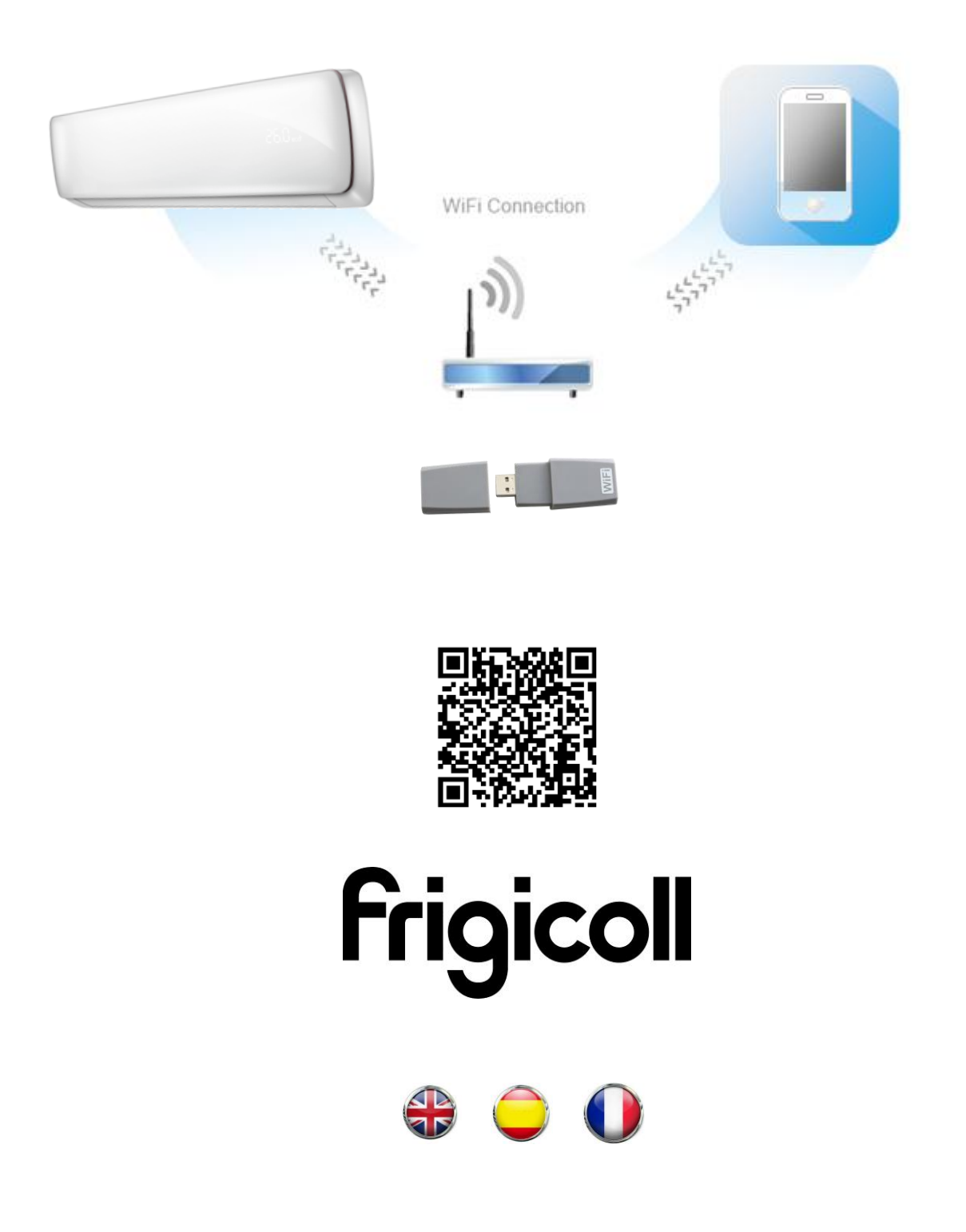

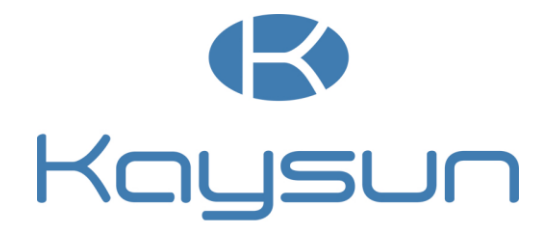

# **KO2 WIFI USB USER MANUAL**

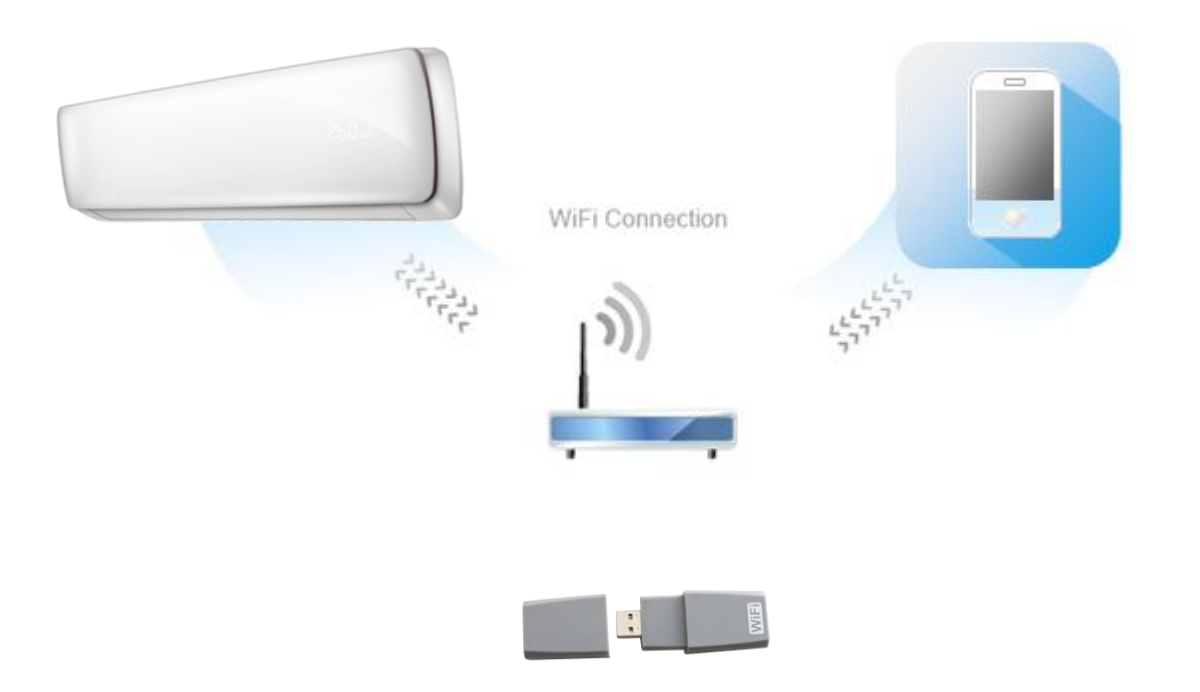

The design and specifications are subject to change without prior notice for product improvement. Consult with the sales agency or manufacturer for details.

Inside you will find many helpful hints on how to use and maintain your air conditioner properly. Just a little preventative care on your part can save you a great deal of time and money over the life of your air conditioner. You'll find many answers to common problems in the chart of troubleshooting tips. If you review the chart of Troubleshooting Tips first, you may not need to call for service.

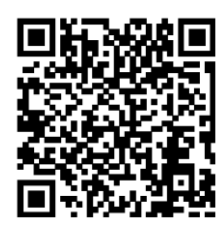

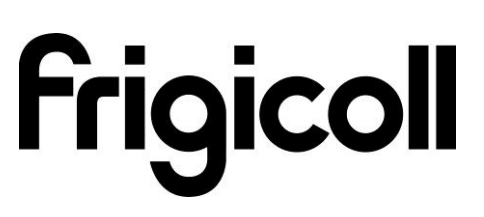

Version 1.0

## CONTENTS

| 1. Declaration of Conformity | 4  |
|------------------------------|----|
| 2. Specification             | 4  |
| 3. Precaution                | 4  |
| 4. Technical Solution        | 5  |
| 5. Operation Instruction     | 6  |
| 6. APP usage                 | 11 |
| 7. FAQ                       | 16 |

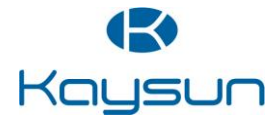

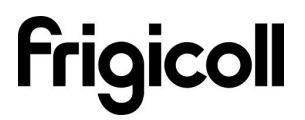

## **1. Declaration of conformity**

Hereby, we declare that this AC is in compliance with the essential requirements and other relevant provisions of Directive 999/5/EC. The declaration of conformity may be consulted with sales agent.

## 2. Specification

| Model                     | K02 WIFI USB                     |
|---------------------------|----------------------------------|
| Standard                  | IEEE 802.11b/g/n                 |
| Antenna Type              | External omnidirectional Antenna |
| Frequency                 | WIFI : 2.4G                      |
| Maximum Transmitted Power | 15dBm Max                        |
| Dimension                 | 76*28*13mm                       |
| Operation Temperature     | 0°C~-55°C/32°F~12°F.             |
| Operation Humidity        | 10%~85%                          |
| Power Input               | DC 5V/300mA                      |

### 3. Precautions

Applicable system: IOS, Android. Please check the service website for more applicable devices.

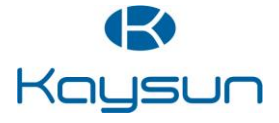

## 4. Technical Solution

• WIFI Router Home Control Mode.

A WIFI router is needed at this mode. Smart phone and connect to the AC through the WIFI router conditioner.

- 1) Smart Phone
- 2) Smart Air conditioner
- 3) WIFI Router

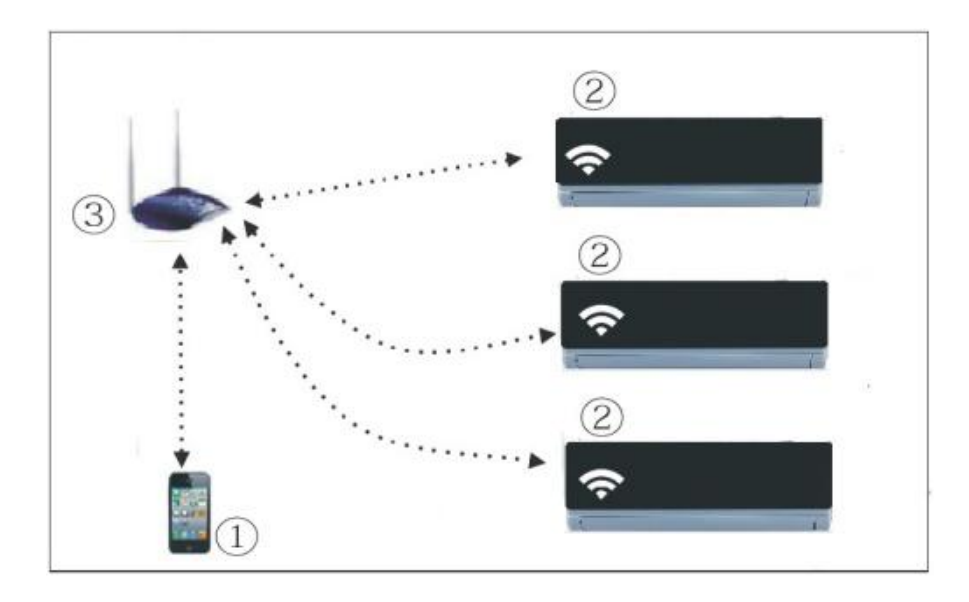

#### • How to install the smart kit

• Remove the protective cap of the smart kit.

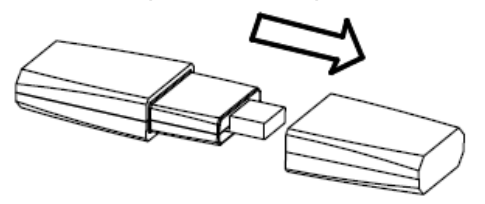

- Open the front panel and insert the smart kit into the reserved port.
- Attach the QR code packed with SMART KIT to the side panel of the machine, ensure it is convenience to be scanned by the mobile phone.

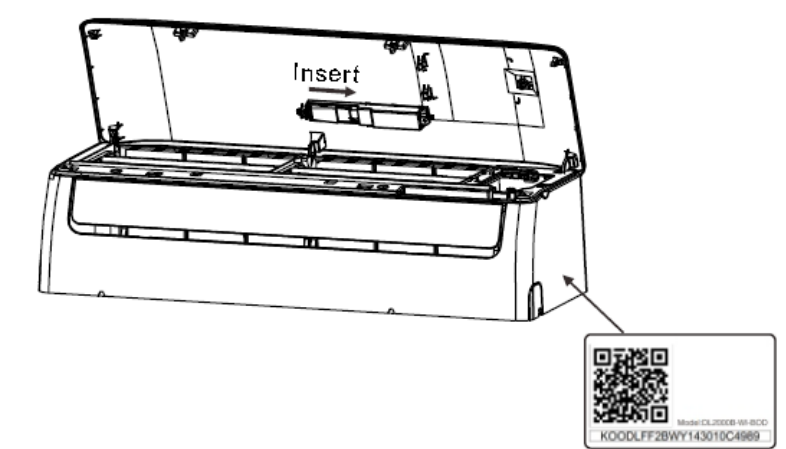

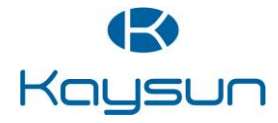

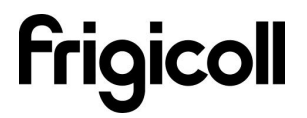

## 5. Operation Instruction

- Install App
  - **iPhone Users:** scan QR Code or go to App Store and search for 'NetHome' app and download it.
  - Android Phone users: scan QR Code or go to Google Play, search for 'NetHome' app and download it.

#### • How to reset the WIFI to defaults?

When you first time use WIFI function, it is necessary to make the Air Conditioner (AC) to enter the WIFI Network Setting Mode to do settings. The procedure includes the followings steps:

- Disconnect the power supply of AC.
- Connect the power supply of AC, and continuously press the digital display button eight times in 3 minutes.
- When the AC displays AP, it means that the AC WIFI has already entered into the WIFI Network Setting Mode.
- When the AC WIFI entered into WIFI Network Setting Mode, the Air-conditioning remote control can't open the AC. It needs to wait 3-5 minutes or when the AC finish the WIFI Network Setting Mode, then the Air-conditioning remote control can control AC normally.
- Set AC connected to router (for WIFI router home control mode only) When first using, set the AC and connect to the router. Uses the control software to set the AC after connect the phone router.
  - Reset the AC to defaults.
  - Turn on the power of AC, enter the WIFI setting of smart phone, find the router with name Nethome, and connect the smart phone to the AC.
  - Open the APP on the smart phone, do following settings:
    - Using Apple device to link the air conditioner with your WIFI
       Network connection

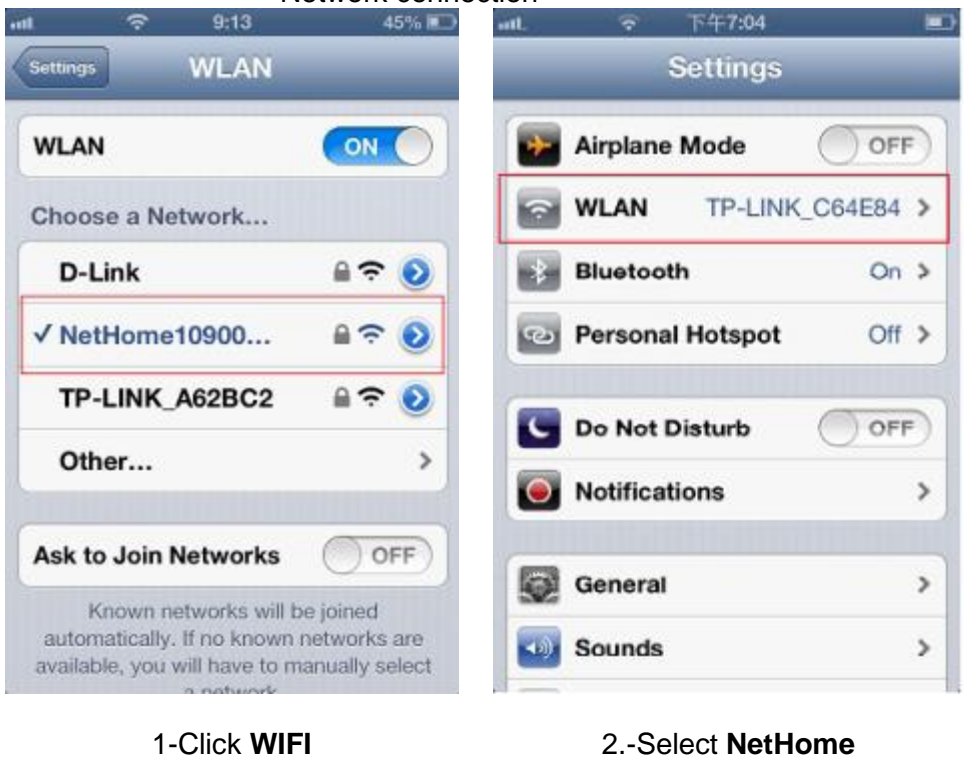

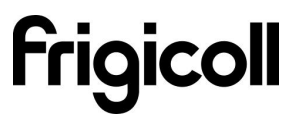

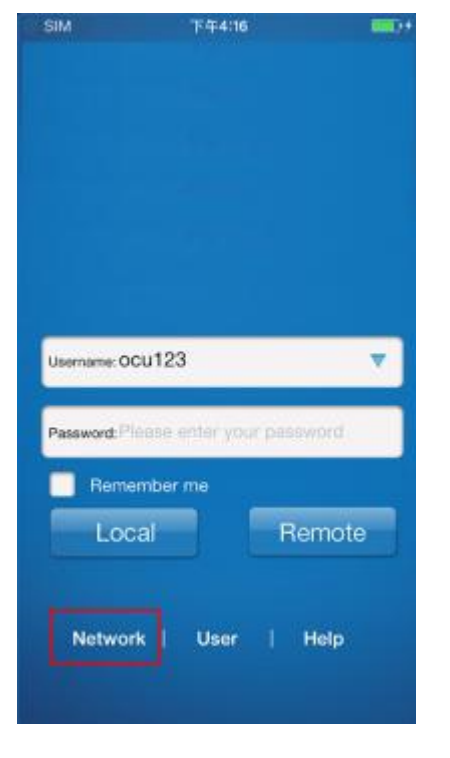

| Pod 🛠       | 10:31     | @ <b>4 </b> 🖬 🕈 |
|-------------|-----------|-----------------|
| Terminals   | WIFI List | Search          |
| normaltest  |           | ()              |
| delan-test  |           | ()              |
| WTL         |           | ()              |
| yyk         |           | (1)             |
| delan-guest |           | <u>(</u> )      |
| iqview      |           | (i)             |
| ChinaNet    |           | (1)             |
| delan1      |           | 1               |
| CMCC        |           | (1)             |
| NetHome00   | 3271      | ()              |
| NetHome00   | 3567      | ()              |
| alatan alam |           | 0               |

3-Go to Network

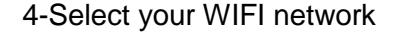

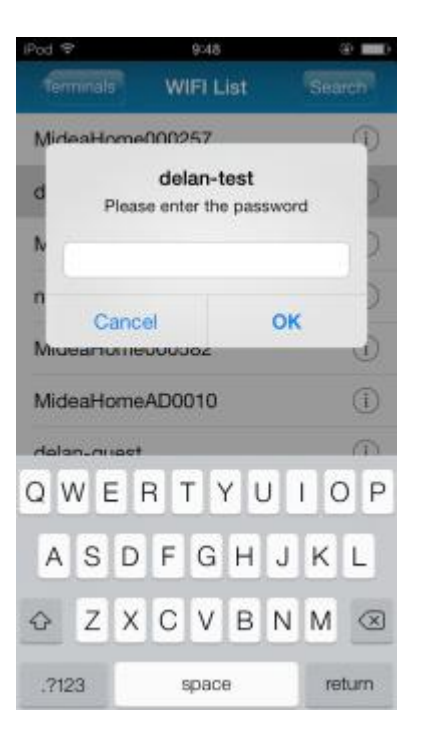

5-Enter your WIFI password and click OK.

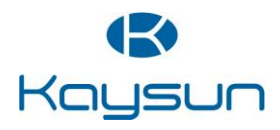

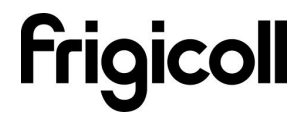

**d** = 10:04

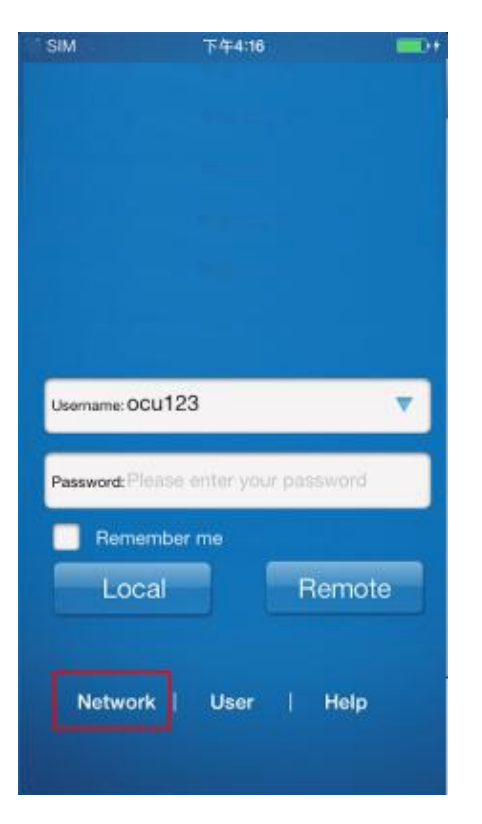

• Using Android device to link the air conditioner with your WIFI network connection.

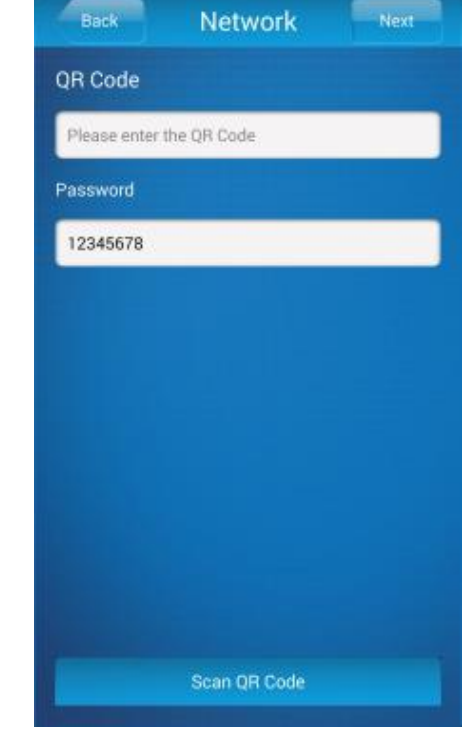

#### 1-Go to Network

|            |           | 🕈 📶 🖬 10:07  |
|------------|-----------|--------------|
| Prev       | WIFI list | Search       |
|            |           |              |
| delan-dev  |           | <del>0</del> |
| delan-test |           | 6 🗢          |
| normaltes  |           | 6 🗢          |
| Tenda_0D   | 2020      | 0 🗢          |
| WTL        |           | 6 🗢          |
| delan-gues | st        | 0 ବ          |
| delan1     |           | 0 ବ          |
| IQview_Ne  | twork     | 8 ବ          |
|            |           |              |

3-Select your WIFI network

#### 2-Click on Scan QR Code.

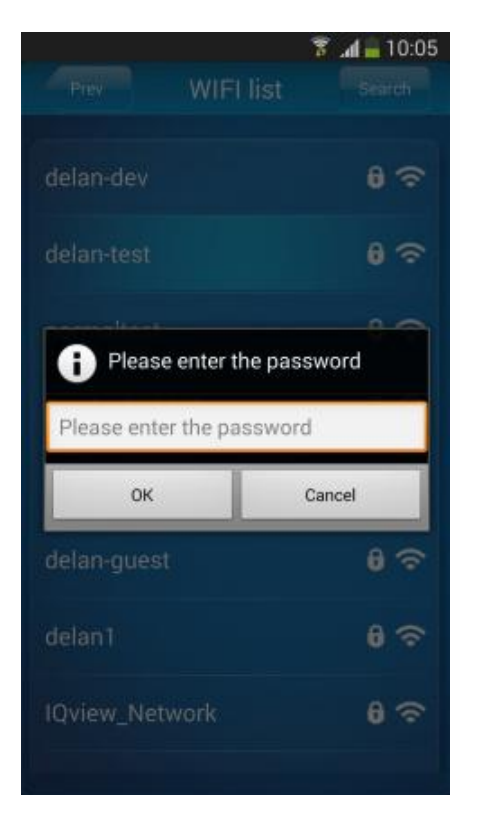

4-Enter your WIFI password and click on **OK**.

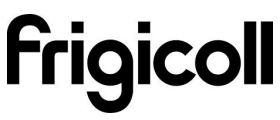

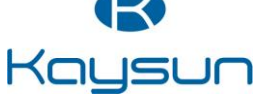

@ 🕴 💼 +

#### • User Registration for remote access via Internet.

- Only applicable to users who wish to remote access the air conditioners via Internet.
- Please ensure both your mobile device and air conditioner is connected to the Internet during the registration process.

10:33

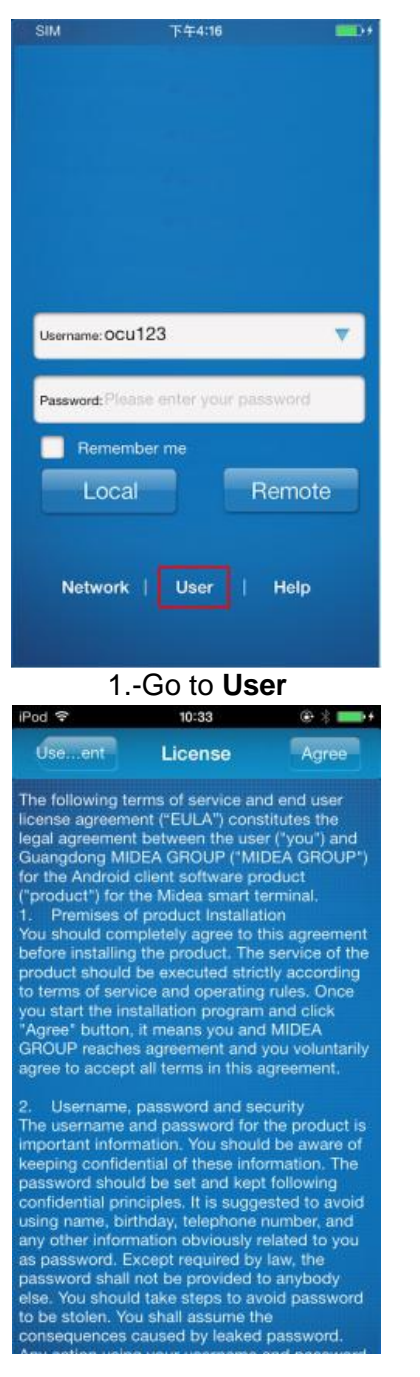

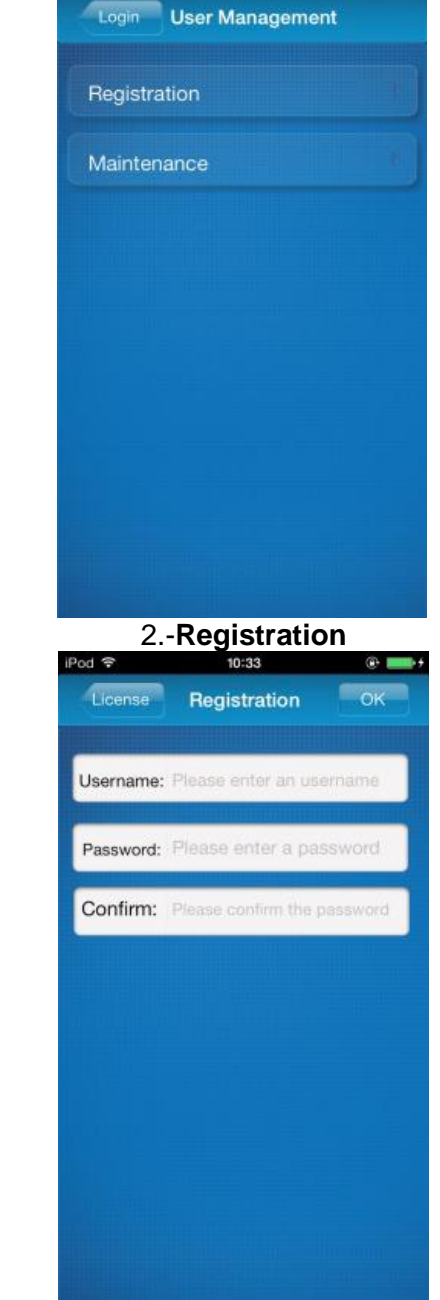

3.-Agree

4. - Fill in all the required information and click on **OK** to complete registration.\*/\*\*

- (\*) Username: Limited to 2-20 characters, case sensitive and excluding Spaces.
- (\*\*) Password: Limited to 6-16 characters, case sensitive and excluding Spaces.

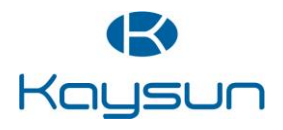

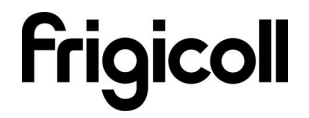

#### • Bind Smart Air-conditioner

• Only applicable to users who wish to remote access the air conditioners via Internet.

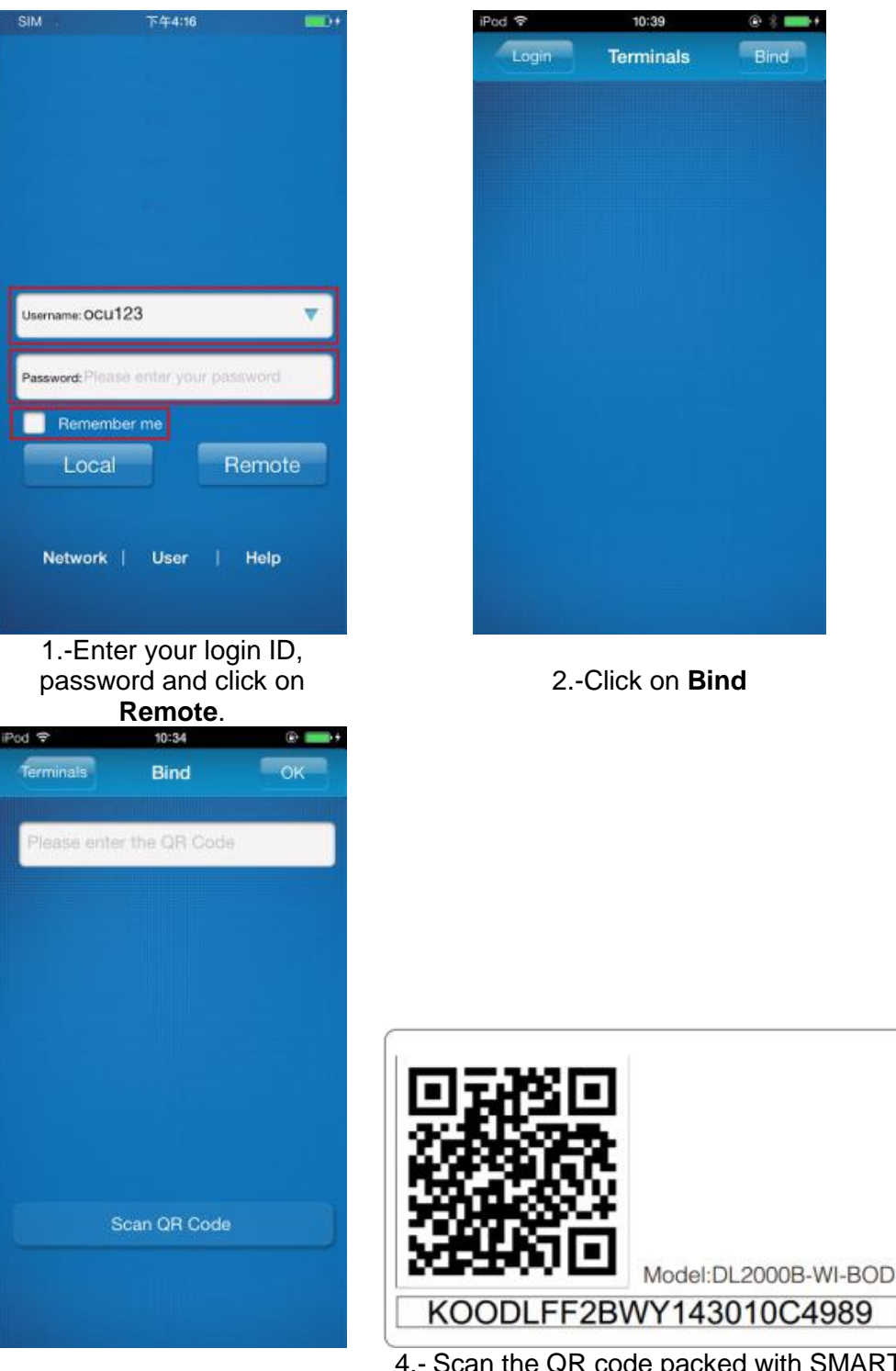

3.-Click on Scan QR Code

4.- Scan the QR code packed with SMART KIT with mobile phone. (please attach the QR code to order to avoid losing)

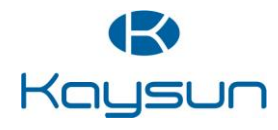

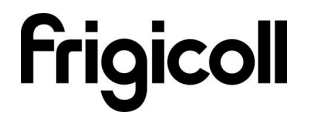

## 6. App Usage

To control the air conditioner while you are at home, please select Local. Follow Steps (1, 2, and 3) as illustrated. To control the air conditioner while you are out of home, please select Remote. Follow Steps (1, 2, and 3) as illustrated.

• Please ensure both your mobile device and air conditioner is connected to the Internet to operate in Remote mode.

| SIM         | 下午4:16                 | <b></b> ) • | iPod 후 | 11:32     | @ <b></b> + |
|-------------|------------------------|-------------|--------|-----------|-------------|
|             |                        |             | Login  | Terminals | Bind        |
|             |                        |             | AC     | 460       | )4F80224    |
|             |                        |             |        |           |             |
|             |                        |             |        |           |             |
| Username: O | ocu123                 |             |        |           |             |
| Password:   | Nease enter your passv | vord        |        |           |             |
| Rem         | ember me               |             |        |           |             |
| Loc         | cal Re                 | mote        |        |           |             |
| Netwo       | rrk   User   H         | lelp        |        |           |             |
|             |                        |             |        |           |             |
|             |                        |             |        |           |             |

- 1.-Click Local/Remote
- 2.-Click AC

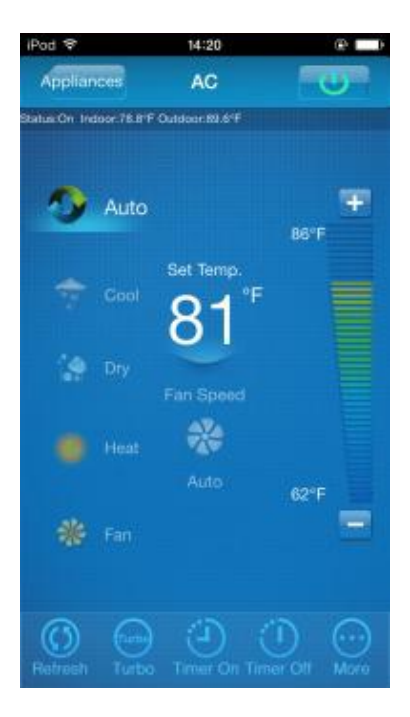

3.-Climate control interface

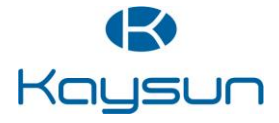

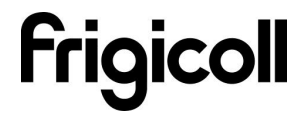

#### 1. The main control Interface

#### 1-Switch on/off:

Once logged in, select the target air conditioner under the home appliances list to enter the main control interface to control air conditioner s on/off status, operation mode, temperature and fan speed.

- Click "Start" to issue the boot command to the target air conditioners.
- Click the "Off" to issue the
- shutdown command to the target air conditioners.

#### 2-Operation Mode Setting

Select desired mode (Automatic, cooling, dehumidification, ventilation) for the target air conditioner and the mode will be highlighted.

When the air conditioner is turned on and the mode is selected, the mobile app will issue mode command to the air conditioner for the set temperature and fan speed.

#### **3-Temperature setting:**

Click "set temperature". Proceed to set temperature when the font is highlighted.

#### 4-Fan Speed setting:

Click on "Fan Speed". Proceed to set fan speed when the font is highlighted. There are 4 speed to choose from: Low, Medium, High and Automatic. **5-Temperature / fan speed setting:** Temperature: Click "+" to increase temperature by one degree Celsius, click"-" to lower the temperature by one degree Celsius. Maximum temperature 30 degrees Celsius, minimum temperature 17 degrees Celsius.

Fan speed: Click "+" to increase fan speed, click "-" to lower the fan speed. Four speed level: Low, Med, High, Auto. Click Refresh to refresh the air conditioner information. Click Turbo to activate Turbo mode.

Click Timer on and Timer off to turn on/off the air conditioner within 24hours. Click on the top right hand corner of the main control interface to close.

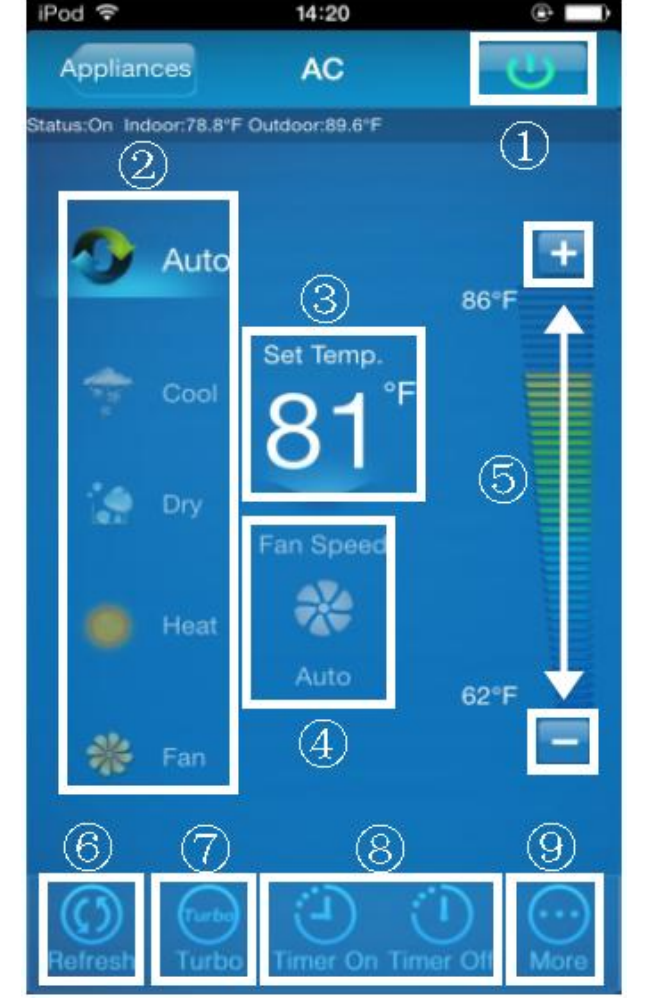

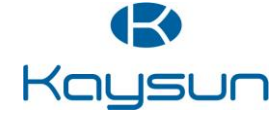

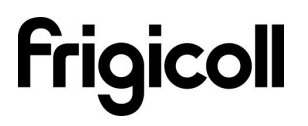

#### 2. More settings

More settings include 6 settings: Edit appliance, Modify user, AC Sound, Mobile Sound, Temperature, Clear login information. To logout, click on more Settings right hand corner 'Logout' button, you can log off the current user and return to the login screen.

| iPod 🗢      | 10:59          | (i) (ii) (iii) |
|-------------|----------------|----------------|
| Back        | More Settings  | Logout         |
| Edit applia | ance (1        | )              |
| Modify use  | er (2          |                |
| AC Sound    | 3              |                |
| Mobile So   | und (4)        |                |
| Temperatu   | ire (5         | ) 😳 (          |
| Delete log  | in information | <u>6</u>       |
|             |                |                |
|             |                |                |
|             |                |                |
|             |                |                |

1.-Edit home appliances to rename, delete or add home appliances

2.-Modification of user name or password can only be performed under Remote mode. It is not supported under the Local mode.

3. - The buzzer will beep once to indicate command received whenever the air conditioner receives a new command to change mode, temperature or fan speed.

4. - The mobile phone will also indicate command sent whenever the air conditioner receives a new command to change mode, temperature or fan speed.

5. - Switching between Fahrenheit and Celsius.

6. - Clearing user login information will remove all locally saved information. Please proceed with caution

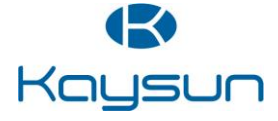

#### 3. Edit Appliance

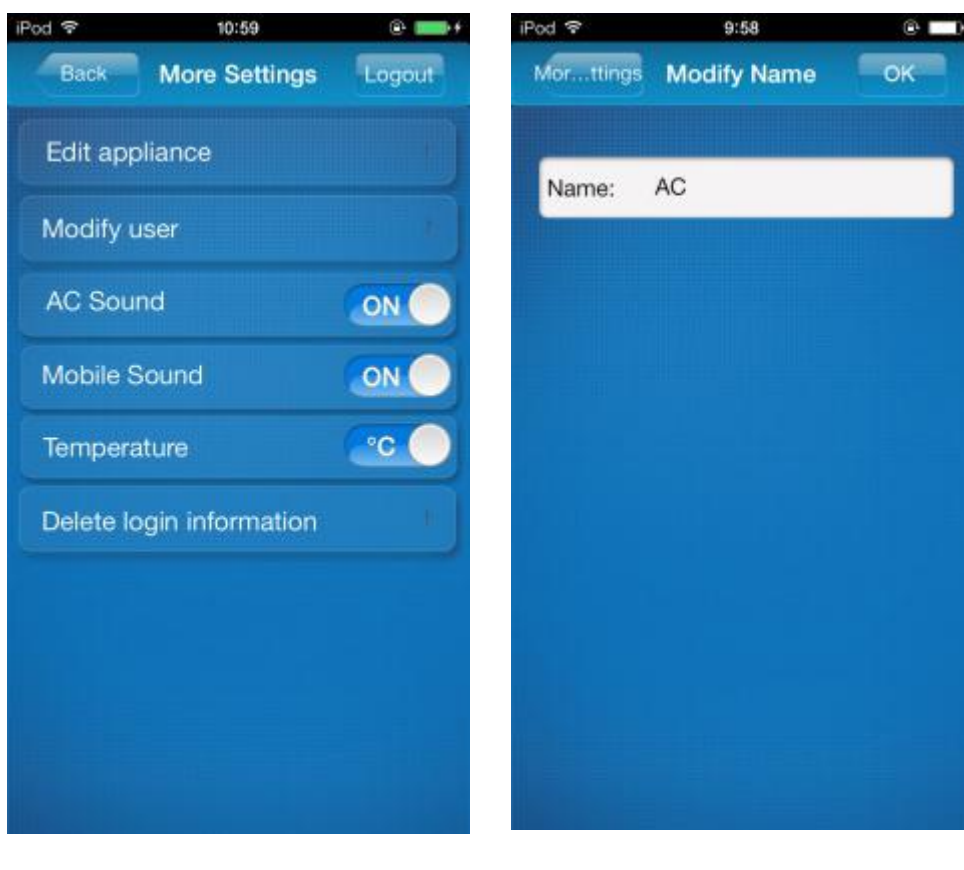

1.-Click Edit appliance

2.-Enter your air conditioner's name and click on **OK** 

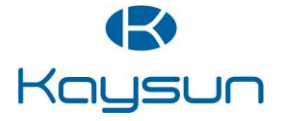

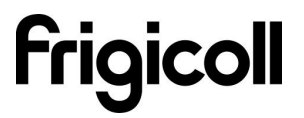

#### 4. Modify user

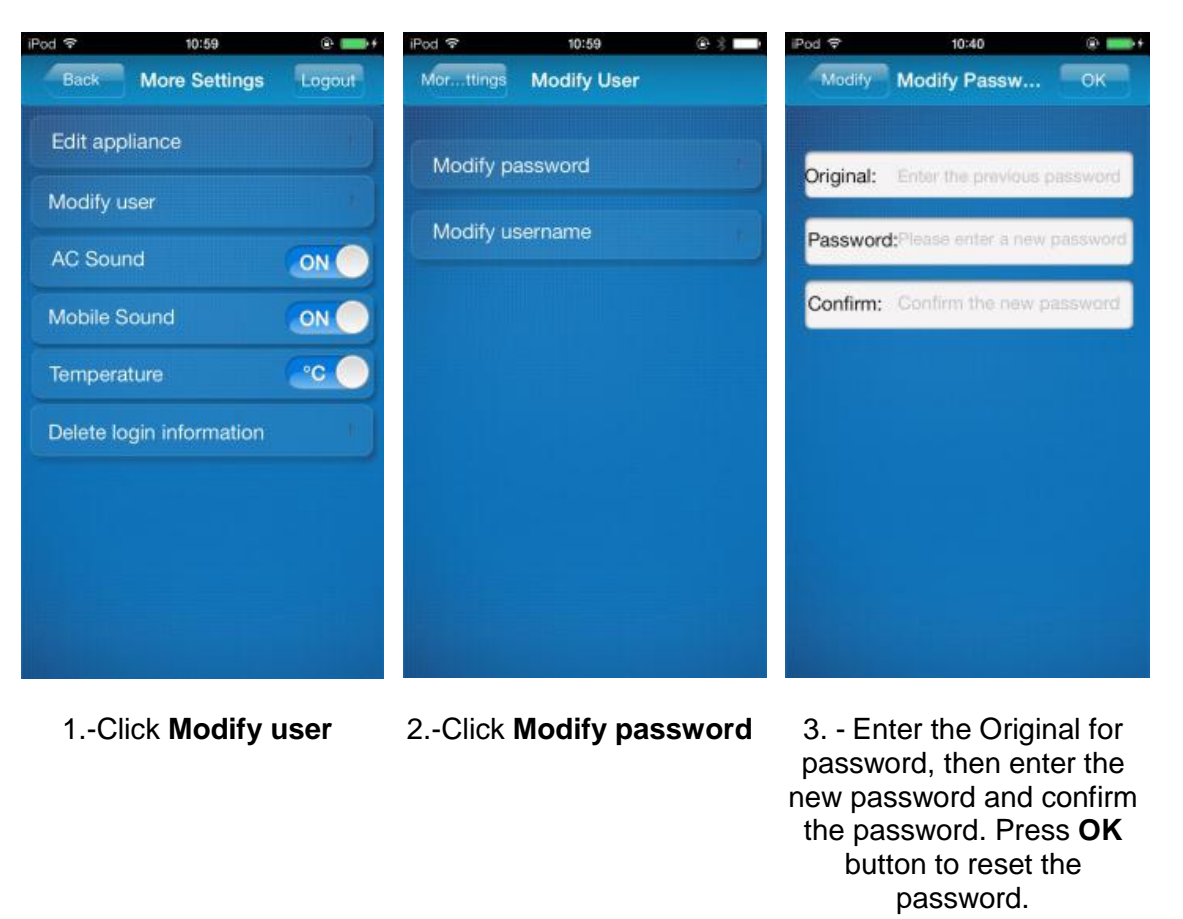

 Pod •
 10:59
 • • •

 Mor...ttings
 Modify User

Modify password
Modify username

4.- Click Modify Username

- Pod \*
   0.40

   Modify
   Modify Userna...

   Original:
   Msmart

   Username:Please enter a new username

   Password:
   Please enter a password
- 5. Enter new user name and password. Click **OK** to complete process.

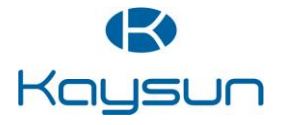

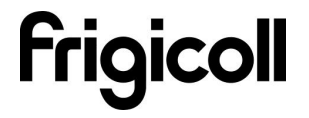

## 7. FAQ

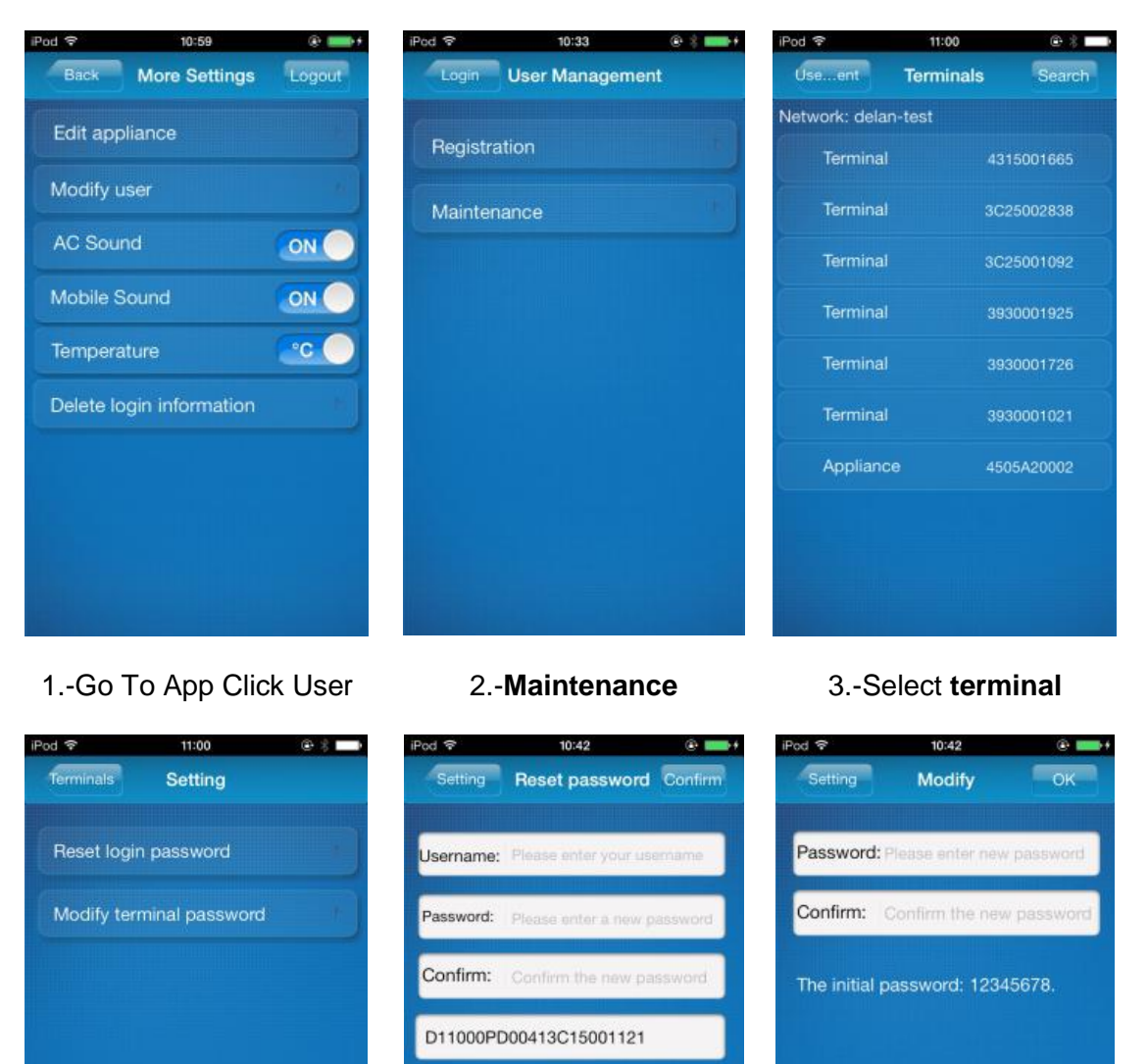

Forgot Remote password/Edit APP password

3.-Select Reset login password or Modify terminal password

4.-Enter Username and new password 5.-Enter new password and click **OK** 

• Damaged router or no router at home Establish a direct connection between air conditioner and smart phone or tablet device.

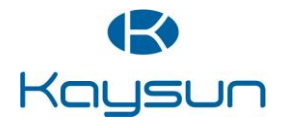

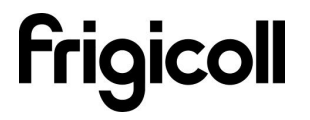

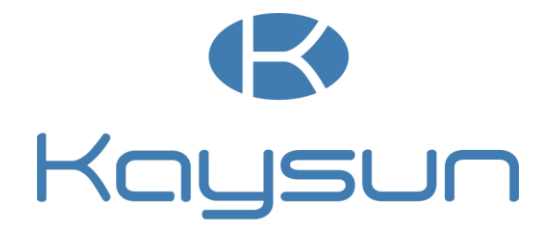

# MANUAL DE USUARIO KO2 WIFI USB

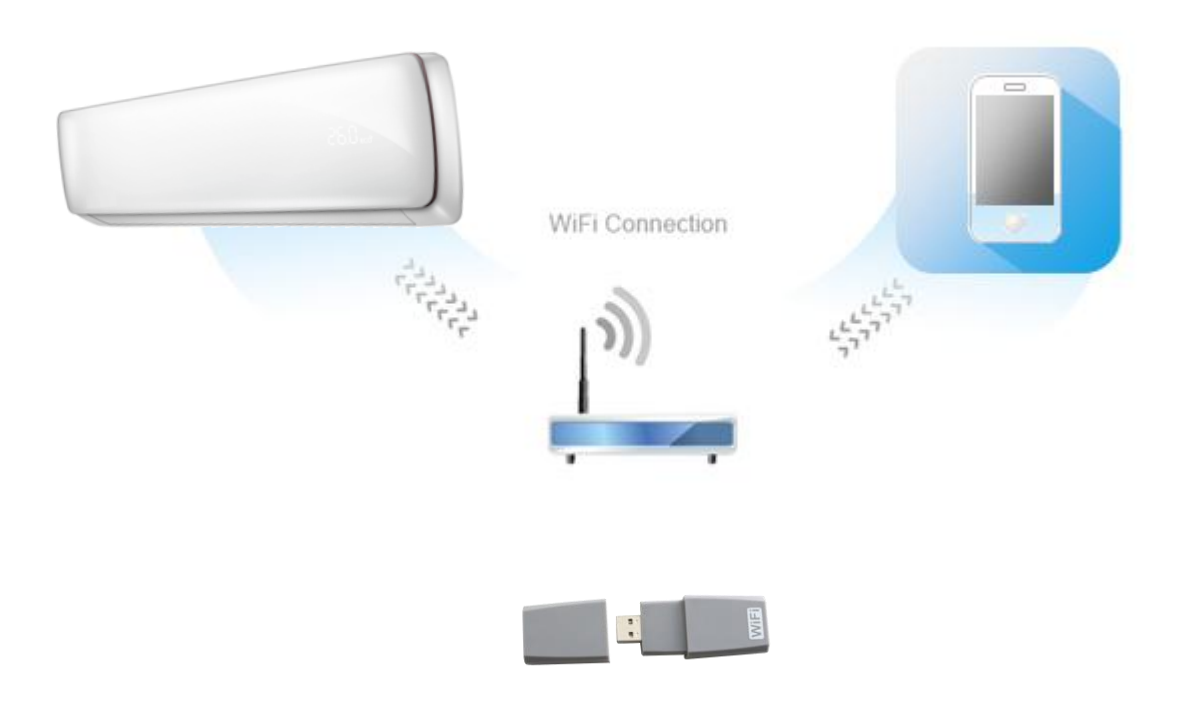

Tanto el diseño como las especificaciones están sujetos a cambios sin aviso previo. Póngase en contacto con Frigicoll para más detalles. Muchas gracias por confiar en nuestro aire acondicionado. Por favor, lea con atención este manual antes de utilizar su aire acondicionado.

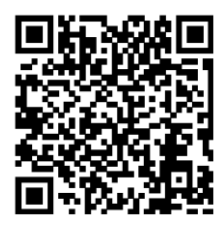

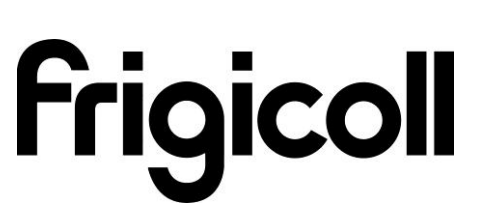

Version 1.0

## CONTENIDO

| 1. Declaración de conformidad | 4  |
|-------------------------------|----|
| 2. Especificaciones           | 4  |
| 3. Precauciones               | 4  |
| 4. Solución Técnica           | 5  |
| 5. Instrucciones              | 6  |
| 6. Uso de la APP              | 11 |
| 7. FAQ Preguntas frecuentes   | 16 |

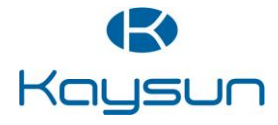

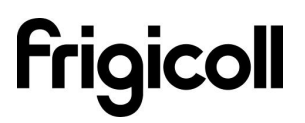

## 1. Declaración de conformidad

Por la presente, declaramos que este producto cumple con los requisitos esenciales y otras disposiciones relevantes de la Directiva 999/5 / CE. La declaración de conformidad se puede consultar con el agente de ventas.

## 2. Especificaciones

| Modelo                         | K02 WIFI USB                   |
|--------------------------------|--------------------------------|
| Estándar                       | IEEE 802.11b/g/n               |
| Tipo de antena                 | Antena Externa omnidireccional |
| Frecuencia                     | WIFI : 2.4G                    |
| Potencia máxima de transmisión | 15dBm Max                      |
| Dimensiones                    | 76*28*13mm                     |
| Temperatura de funcionamiento  | 0°C~-55°C/32°F~12°F.           |
| Humedad de funcionamiento      | 10%~85%                        |
| Alimentación                   | DC 5V/300mA                    |

#### 3. Precauciones

Sistemas aplicables: IOS, Android. Por favor, consulte el sitio web del servicio para informarse sobre los dispositivos compatibles.

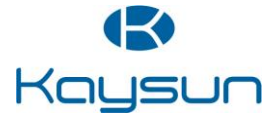

## 4. Solución técnica

• Modo de Control Inicio WIFI Router.

Se necesita un router WiFi en este modo. Teléfono inteligente y conectarse a la unidad a través del router WIFI del acondicionador de aire .

- 1) Smart Phone
- 2) acondicionador de aire inteligente
- 3) Router WIFI

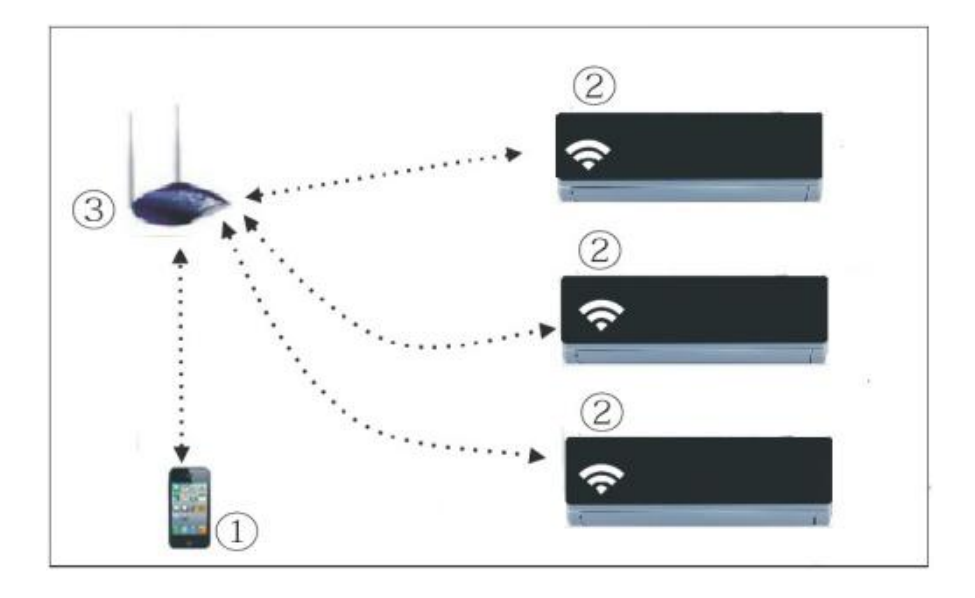

#### • Cómo instalar el kit inteligente

• Retire la tapa protectora del kit inteligente.

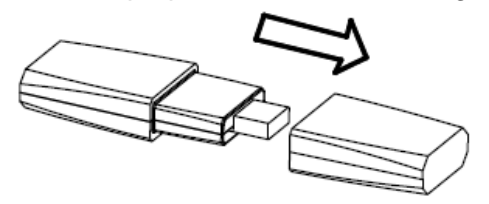

- Abra el panel frontal e inserte el kit inteligentes en el puerto reservado.
- Coloque el código QR incluido en el Smart Kit en el panel lateral de la máquina, asegúrese de que es conveniente para ser escaneado por el teléfono móvil.

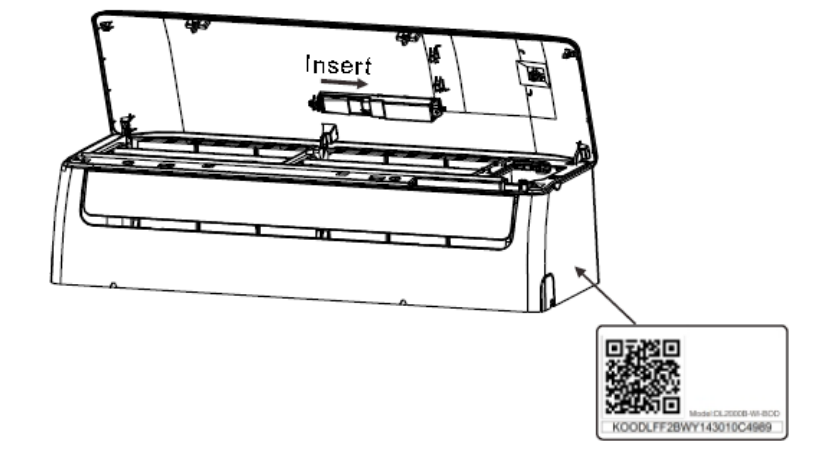

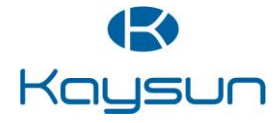

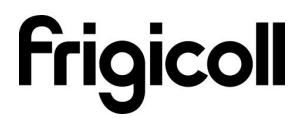

## 5. Instrucciones de funcionamiento

#### • Instale la App

Kar

- Usuarios Iphone: Escanear la imagen o vaya a la App Store, busque la aplicación 'NetHome' y descárguela.
- Usuarios Android: Escanear la imagen o vaya a Google play, busque la aplicación 'NetHome' y descárguela.

#### • Cómo restablecer el WIFI a los valores predeterminados?

La primera vez que utilice la función WIFI, es necesario hacer que el aparato de aire acondicionado (AC) entre en el modo de configuración de red de WIFI para hacer ajustes. El procedimiento es el siguiente:

- Desconecte la fuente de alimentación del AC.
- Conecte la fuente de alimentación del AC y pulse continuamente el botón de visualización digital ocho veces en 3 minutos.
- Cuando el AC muestra AP, significa que el AC WIFI ya ha entrado en el modo de ajustes de red WIFI.
- Cuando el AC WIFI entra en el modo de ajustes de red WIFI, el control remoto del aire acondicionado no puede encender el AC. Tiene que esperar 3-5 minutos o cuando el aire acondicionado termine los ajustes de red WIFI, entonces el control remoto del aire acondicionado podrá controlar el AC normalmente.
- Configure el AC conectado al router (para el modo de control del hogar router wifi solamente)

Cuando lo use por primera vez, ajuste el AC y conecte con el router. Utilice el software de control para ajustar el aire acondicionado después de conectar el router del teléfono.

- Restablezca el AC a los valores predeterminados.
- Conecte la alimentación del AC, entre al menú de configuración WIFI del teléfono inteligente, encuentre el router con el nombre "Nethome", y conecte el teléfono inteligente al AC.
- Abra la aplicación en el teléfono inteligente, configure los ajustes siguientes:
- Uso de un dispositivo de Apple para conectar el aire acondicionado con su conexión de red WIFI

| Settings WLAN                                                                            | _                                      | Settings         |       |
|------------------------------------------------------------------------------------------|----------------------------------------|------------------|-------|
| WLAN                                                                                     |                                        | Airplane Mode    | OFF   |
| Choose a Network                                                                         |                                        | WLAN TP-LINK_C64 | E84 > |
| D-Link                                                                                   | ₽ 🗢 📀                                  | Bluetooth        | On 3  |
| ✓ NetHome10900                                                                           | ₽∻ 📀                                   | Personal Hotspot | Off 3 |
| TP-LINK_A62BC2                                                                           | ₽\$ 0                                  | Do Not Disturb   | OFF   |
| Other                                                                                    | >                                      | Notifications    | 3     |
| Ask to Join Networks                                                                     | OFF                                    | General          | ,     |
| Known networks will be<br>automatically. If no known n<br>available, you will have to ma | joined<br>etworks are<br>nually select | Sounds           | 3     |

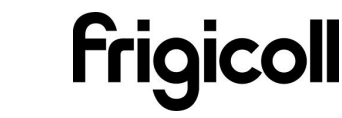

#### 1-Seleccione "WIFI"

#### 2.-Seleccione "NetHome"

|            |              |                         | *                                       |
|------------|--------------|-------------------------|-----------------------------------------|
|            |              |                         | *                                       |
|            |              |                         | 4                                       |
|            |              |                         | ~                                       |
|            |              |                         | ~                                       |
|            |              |                         | ~                                       |
|            |              |                         | -                                       |
|            |              |                         | -                                       |
|            |              |                         | -                                       |
|            |              |                         |                                         |
|            |              |                         |                                         |
|            |              |                         |                                         |
|            |              |                         |                                         |
| n na ser a |              | Superve                 |                                         |
|            |              |                         |                                         |
|            |              | <b>1</b>                |                                         |
|            | R            | emot                    | e                                       |
|            |              |                         |                                         |
|            |              |                         |                                         |
|            |              |                         |                                         |
| ser        |              | Help                    |                                         |
|            |              |                         |                                         |
|            |              |                         |                                         |
|            | r you<br>ser | r your past<br>R<br>ser | r your password<br>Remoti<br>ser   Help |

| od 💝        | 10:31     | @ # 📟+ |
|-------------|-----------|--------|
| Terminals   | WIFI List | Search |
| normaltest  |           | ()     |
| delan-test  |           | (j)    |
| WTL         |           | ()     |
| /yk         |           | (1)    |
| delan-guest |           | (j)    |
| qview       |           | (j)    |
| ChinaNet    |           | (i)    |
| delan1      |           | ()     |
| CMCC        |           | 1      |
| NetHome00   | 3271      | 1      |
| NetHome00   | 3567      | 1      |
|             |           | 0      |
|             |           |        |

4-Seleccione su red WIFI

3- Entre en "Network"

## 9:48 MideaHome000257 delan-test Please enter the password n Cancel OK Минентипенниког MideaHomeAD0010 QWERTYUIOP ASDFGHJKL Ŷ ZXCVBNM 🗵 .?123 space return 5- Introduzca su contraseña WIFI y pulse OK.

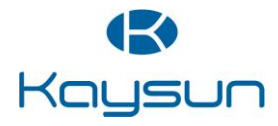

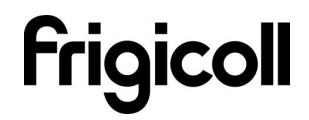

 Usando un dispositivo Android para vincular el acondicionador de aire a su red WIFI.

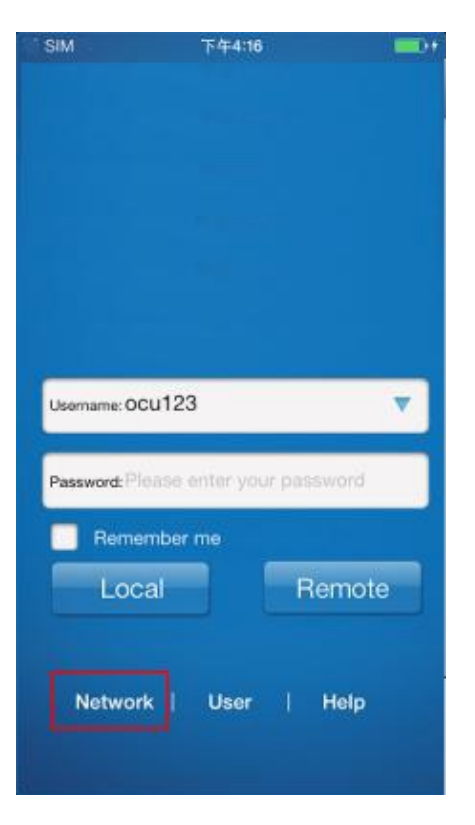

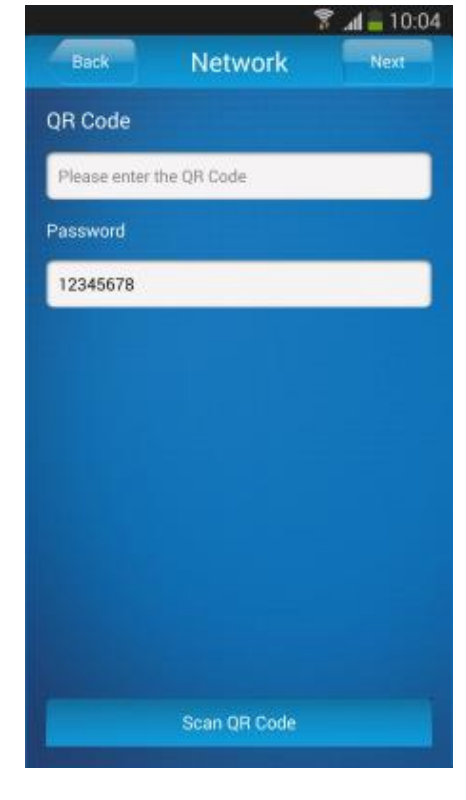

1- Seleccione "Network"

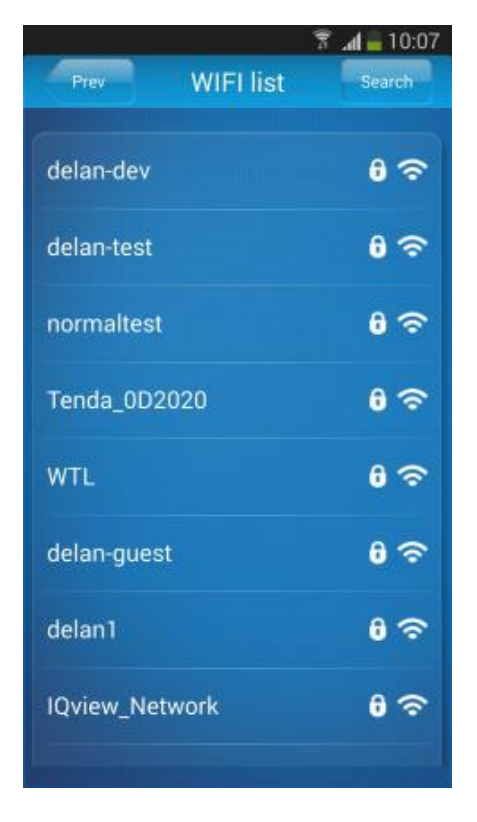

3- Seleccione su red WIFI

2- Pulse en escanear el código QR.

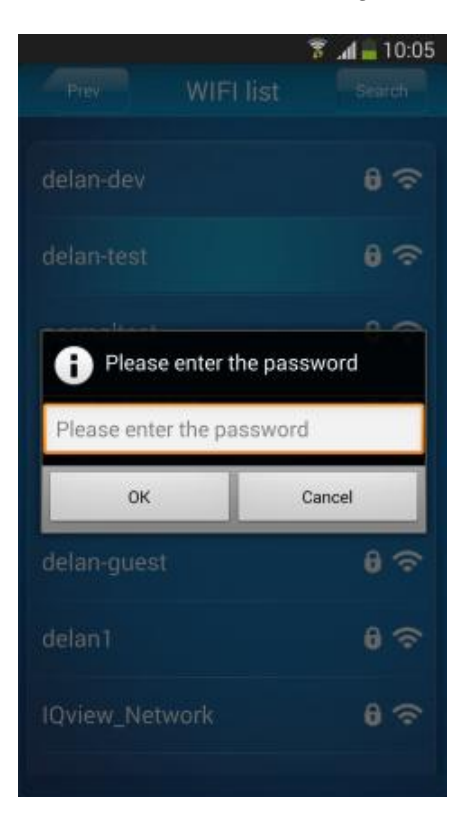

4- Introduzca su contraseña WIFI y pulse OK.

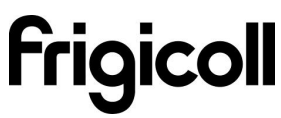

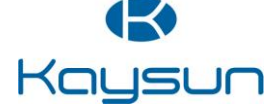

10:33 🛞 🕸 💼 🕂

Login User Management

Registration

Maintenance

#### • Registro de usuario para el acceso remoto a través de Internet.

- Sólo se aplica a los usuarios que deseen el acceso remoto a los equipos de aire acondicionado a través de Internet.
- Por favor, asegúrese tanto en el dispositivo móvil y el aire acondicionado está conectado a Internet durante el proceso de registro.

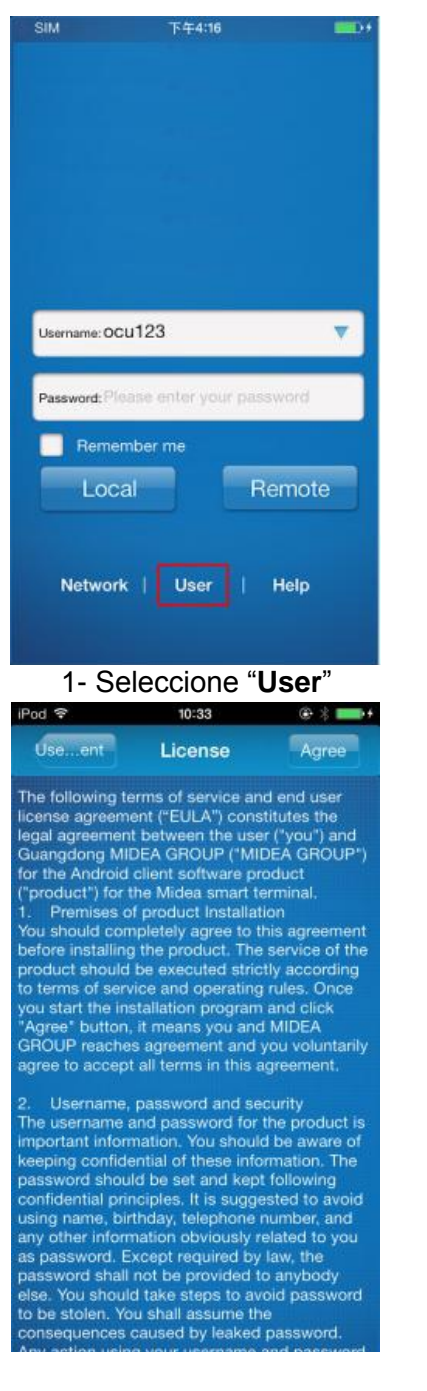

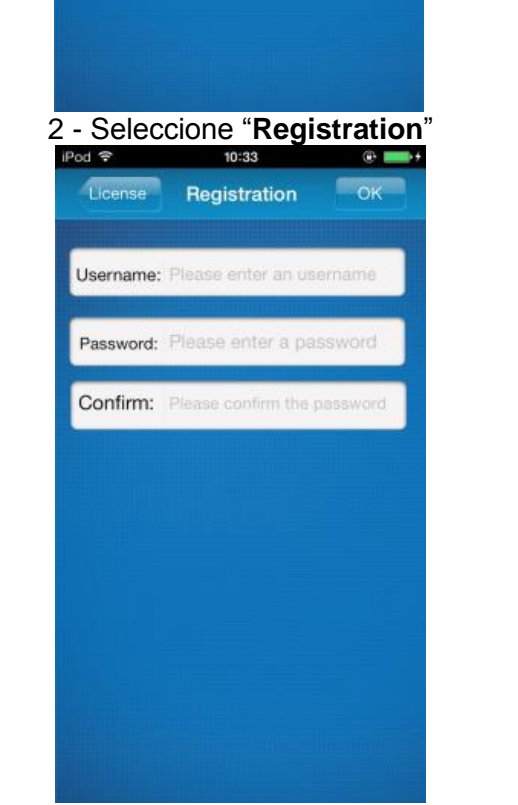

3 - Acepte

4 – Rellene todos los campos requeridos y seleccione OK para completar el proceso de registro.\*/\*\*

- (\*) Nombre de usuario: Limitado a 2-20 caracteres, mayúsculas y minúsculas, sin incluir los espacios.
- (\*\*) Contraseña: Limitado a 6-16 caracteres, mayúsculas y minúsculas, sin incluir los espacios.

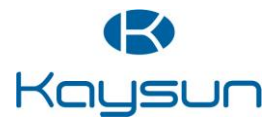

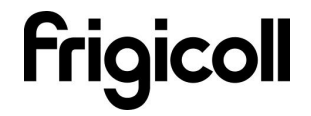

## • Vincular el acondicionador de aire inteligente.

• Sólo se aplica a los usuarios que deseen el acceso remoto a los equipos de aire acondicionado a través de Internet.

| COUNT                 |                                                    | 下午4:16                                                                                                    |               |
|-----------------------|----------------------------------------------------|----------------------------------------------------------------------------------------------------|---------------|
|                       |                                                    |                                                                                                    |               |
|                       |                                                    |                                                                                                    |               |
|                       |                                                    |                                                                                                    |               |
|                       |                                                    |                                                                                                    |               |
|                       |                                                    |                                                                                                    |               |
|                       |                                                    |                                                                                                    |               |
|                       |                                                    |                                                                                                    |               |
|                       |                                                    |                                                                                                    |               |
|                       |                                                    |                                                                                                    |               |
|                       |                                                    |                                                                                                    |               |
| -                     |                                                    |                                                                                                    | _             |
| Use                   | mame: OCU123                                       |                                                                                                    | <b>V</b>      |
|                       |                                                    |                                                                                                    |               |
|                       |                                                    |                                                                                                    |               |
| Pas                   | sword: Please e                                    | nter your pasaw                                                                                                | ord           |
|                       |                                                    |                                                                                                    |               |
|                       | Remember                                           | me                                                                                                    |               |
|                       | Local                                              | Ber                                                                                                    | note          |
|                       | Lucai                                              | Inter                                                                                                    | note          |
|                       |                                                    |                                                                                                    |               |
|                       |                                                    |                                                                                                    |               |
|                       | Network                                            | User   H                                                                                                    | elo           |
|                       |                                                    |                                                                                                    | 28            |
|                       |                                                    |                                                                                                    |               |
|                       |                                                    |                                                                                                    | إيراد المراجع |
| 1- In                 | troduzca                                           | a su ID de                                                                                                    | )             |
|                       | aria la c                                          | ontrocoño                                                                                                    |               |
|                       |                                                    |                                                                                                    |               |
| nula                  | a " <b>Pom</b> o                                   | onitiasena<br>sto"                                                                                             | l y           |
| puls                  | e " <b>Remo</b>                                    | official serial official serial serial serial serial serial serial serial serial serial serial serial serial s | l y           |
|                       | e " <b>Remc</b>                                    | officasena<br>ote".<br>10:34                                                                                   | © ==>+        |
|                       | e " <b>Remo</b><br>minats                          | officiasena<br>ote".<br>10:34<br>Bind                                                                          | OK            |
| puls<br>Pod s         | e " <b>Remc</b>                                    | officasena<br>ote".<br><sup>10:34</sup><br>Bind                                                                | OK            |
| puls<br>Pod s         | e " <b>Remo</b>                                    | officasena<br>ote".<br><sup>10:34</sup><br>Bind                                                                | OK            |
| puls<br>Pod s         | e " <b>Remc</b><br>minats                          | bind<br>Bind<br>BR Code                                                                                        | OK            |
| puls<br>Pod s<br>Ter  | e "Remo                                            | Bind                                                                                                    | ок<br>Ок      |
| puls<br>Pod 3         | e " <b>Remo</b><br>minats                          | bind<br>bind<br>Bind<br>Bind                                                                                   | © +<br>ОК     |
|                       | e " <b>Remo</b><br>minats                          | bind<br>bind<br>Bind<br>Bind                                                                                   | ok            |
| puls<br>Pod 4         | e " <b>Remo</b>                                    | bind<br>bind<br>Bind<br>Bind                                                                                   |               |
|                       | minats                                             | bind<br>bind<br>Bind<br>Bind                                                                                   |               |
|                       | e " <b>Remo</b>                                    | bind<br>bind<br>Bind<br>Bind<br>Bind                                                                           |               |
|                       | minats                                             | bind<br>bind<br>Bind<br>Bind<br>Bind                                                                           |               |
|                       | minats                                             | bind<br>bind<br>Bind<br>Bind<br>Bind                                                                           |               |
|                       | minals                                             | bind<br>bie QR Code                                                                                            |               |
|                       | minals                                             | bind<br>bind<br>Bind<br>Bind<br>Bind                                                                           |               |
|                       | minals                                             | bind<br>io:34<br>Bind<br>ie QR Code                                                                            |               |
| USU<br>puls<br>IPod S | e " <b>Rem</b> o<br>minats                         | bind<br>Bind                                                                                                   | OK            |
| puls<br>Pod S<br>Ter  | e " <b>Rem</b> o<br>minats                         | bind<br>bind<br>Bind<br>Bind                                                                                   | OK            |
| puls<br>Pod S<br>Ter  | e " <b>Rem</b> o<br>minats                         | bind<br>bind<br>Bind<br>Bind<br>Bind                                                                           |               |
| puls<br>Pod 9<br>Ter  | e " <b>Rem</b> o<br>minats<br>ease enter th        | bind<br>bind<br>Bind<br>Bind<br>Bind                                                                           |               |
| puls<br>Pol 9<br>Ter  | e " <b>Remo</b><br>minats<br>ease enter th         | n OR Code                                                                                                    |               |
| puls<br>Pol 9<br>Ter  | e " <b>Rem</b> o<br>minats<br>ease enter th<br>Sca | n OR Code                                                                                                    |               |
|                       | e " <b>Rem</b> c<br>minats<br>ease enter th<br>Sca | n OR Code                                                                                                    |               |
| puls<br>Pol 9<br>Ter  | e " <b>Rem</b> c<br>minats<br>ease enter th<br>Sca | n QR Code                                                                                                    |               |
| puls<br>Pol 9<br>Ter  | e " <b>Rem</b> c<br>minats<br>ease enter th<br>Sca | n OR Code                                                                                                    |               |

3 - Pulse en "**Scan QR** Code"

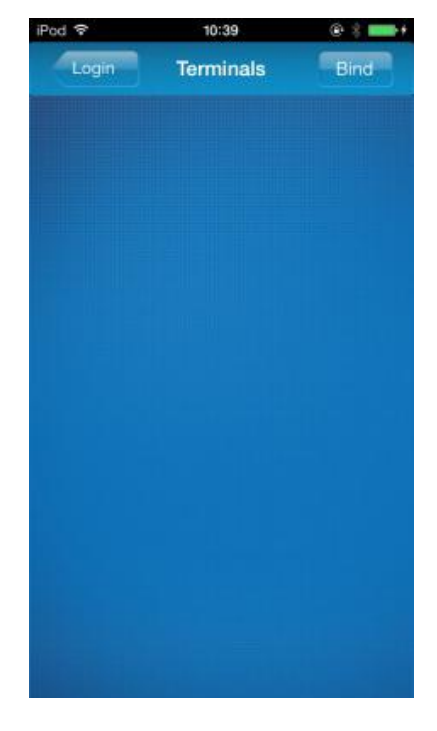

2 - Pulse "Bind"

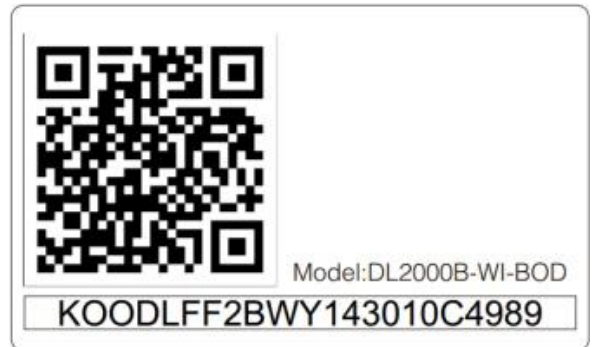

4 - Escanee el código QR suministrado con el Smart Kit con el teléfono móvil. (por favor incluya el código QR a la orden para evitar perderlo)

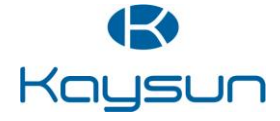

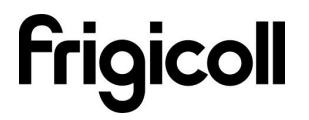

## 6. Uso de la App

Para controlar el acondicionador de aire, mientras que usted está en casa, por favor seleccione Local. Siga los pasos (1, 2, y 3) como se ilustra. Para controlar el aire acondicionado mientras estás fuera de casa, por favor seleccione Remoto. Siga los pasos (1, 2, y 3) como se ilustra.

 Por favor, asegúrese de que tanto el dispositivo móvil como el aire acondicionado se conectan a Internet para funcionar en modo remoto.

| SIM          | 下午4:16                | <b></b> )+ | iPod 후 | 11:32     | @ <b></b> + |
|--------------|-----------------------|------------|--------|-----------|-------------|
|              |                       |            | Login  | Terminals | Bind        |
|              |                       |            | AC     | 460       | 04F80224    |
|              |                       |            |        |           |             |
|              |                       |            |        |           |             |
| Username: Of | cu123                 |            |        |           |             |
| Password: P  | ease enter your passv | vord       |        |           |             |
| Reme         | ember me              | mata       |        |           |             |
|              |                       | mote       |        |           |             |
| Networ       | nk   User   H         | lelp       |        |           |             |
|              |                       |            |        |           |             |

- 1 Seleccione "Local/Remote"
- 2 Seleccione "AC"

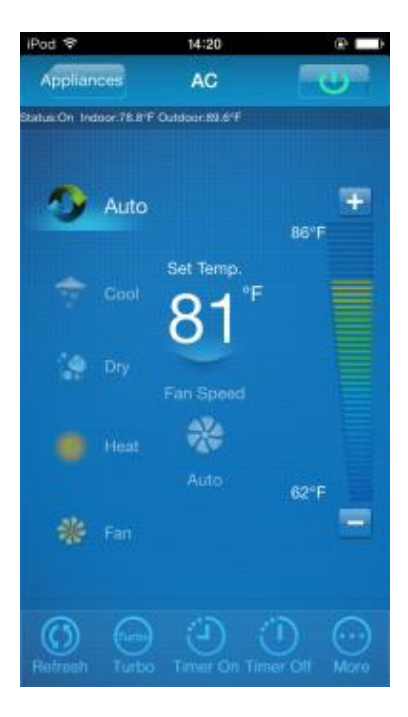

3 - Interfaz de control del AC

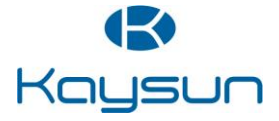

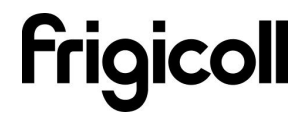

#### 1. Interfaz de control principal

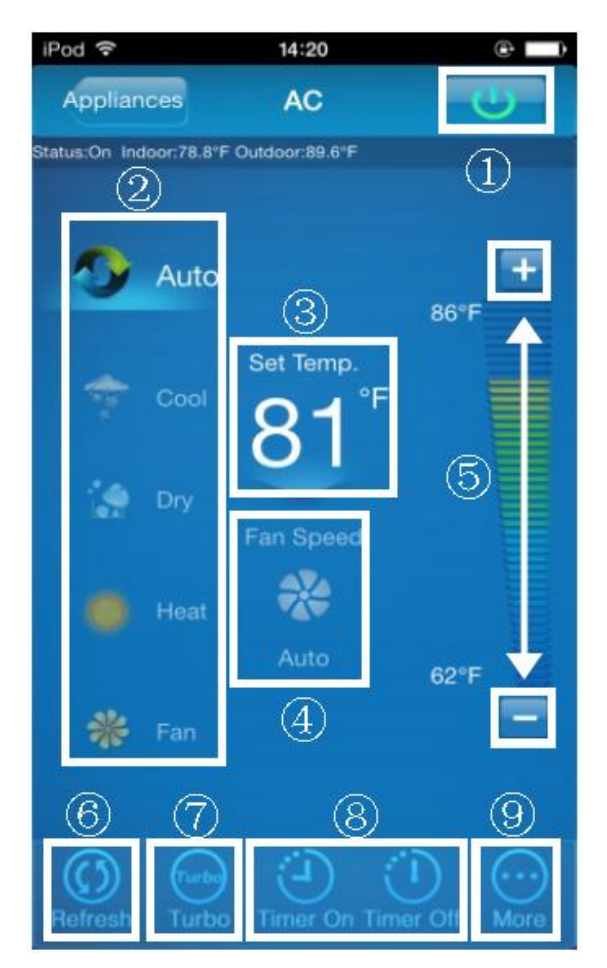

#### 1- Encendido/Apagado:

Una vez iniciada la sesión, seleccione el aire acondicionado de destino en la lista de aparatos electrodomésticos para entrar en la interfaz de control principal para controlar el aire acondicionado encendido / apagado, modo de funcionamiento, la temperatura y la velocidad del ventilador.

- Haga clic en "Start" para ejecutar el comando de arranque para los acondicionadores de aire de destino.
- Haga clic en el "Off" para emitir la orden de apagado a los acondicionadores de aire de destino.

#### **2- Configuración de modo de funcionamiento** Seleccione el modo deseado (automático, refrigeración, deshumidificación, ventilación) para el aire acondicionado de destino, el modo

 se resaltará.
 Cuando el aire acondicionado está encendido y se selecciona el modo, la aplicación móvil emitirá la orden de modo al acondicionador de aire para la temperatura de consigna y la velocidad del ventilador.

#### 3- Ajuste de la temperatura:

Haga clic en " set temperature". Proceda a ajustar la temperatura cuando se resalte.

**4- Ajuste de velocidad del ventilador :** Haga clic en "Fan Speed". Proceda a ajustar la velocidad del ventilador cuando se resalte la Hay 4 velocidades para escoger: Baja, Media, Alta y automática.

# 5- Ajustar la velocidad del ventilador / temperatura :

Temperatura: Haga clic en "+" para aumentar la temperatura en un grado centígrado, haga clic en "-" para disminuir la temperatura en un grado centígrado.

La temperatura máxima es de 30 grados centígrados, la temperatura mínima 17 grados centígrados. La velocidad del ventilador: Haga clic en "+" para aumentar la velocidad del ventilador, haga clic en "-" para disminuir la velocidad del ventilador. Cuatro niveles de velocidad: Baja, Media, Alta, Auto. Haga clic en Actualizar para actualizar la información del aire acondicionado. Haga clic en Turbo para activar el modo Turbo. Haga clic en Timer on y Timer off para encender / apagar acondicionador de aire dentro de un plazo de 24 horas. Haga clic en la esquina superior derecha de la interfaz de control principal para cerrar

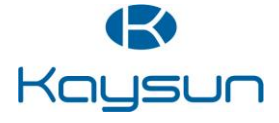

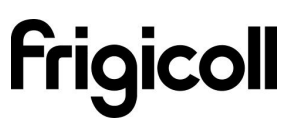

#### 2. Más ajustes

Hay 6 opciones configurables: Editar aparato, modificar usuario, sonido AC, sonido móvil, temperatura, borrar la información de inicio de sesión. Para cerrar la sesión, haga clic en el botón 'Logout' en la esquina superior derecha de "More settings", se puede cerrar la sesión del usuario actual y volver a la pantalla de inicio de sesión.

| iPod 🗢     | 10:59       |         | (i)           |
|------------|-------------|---------|---------------|
| Back       | More Set    | tings   | Logout        |
| Edit appl  | iance       |         |               |
| Modify us  | ser         | 2       |               |
| AC Soun    | d           | 3       | ON            |
| Mobile So  | bund        | 4       | ON            |
| Temperat   | ure         | 5       | • <b>c</b> () |
| Delete log | gin informa | ation ( | 3             |
|            |             |         |               |
|            |             |         |               |
|            |             |         |               |

1 - Editar aparatos de la casa para renombrar, borrar o añadir aparatos

2 - Modificación del nombre de usuario o contraseña, sólo se puede realizar en el modo remoto. No se admite en el modo local.

3 – La señal acústica sonará una vez para indicar orden recibida cuando el acondicionador de aire recibe un nuevo comando de cambio de modo, de la temperatura o la velocidad del ventilador.

4 – El teléfono móvil también indicará cuando el acondicionador de aire recibe un nuevo comando, sea para cambiar el modo, la temperatura o la velocidad del ventilador.

5 - El cambio entre grados Fahrenheit y Celsius.

6 – Borrado de la información de inicio de sesión de usuario, se eliminará toda la información guardada localmente. Por favor proceda con precaución.

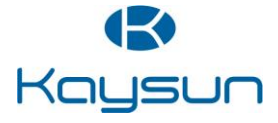

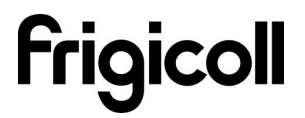

#### 3. Editar aparato

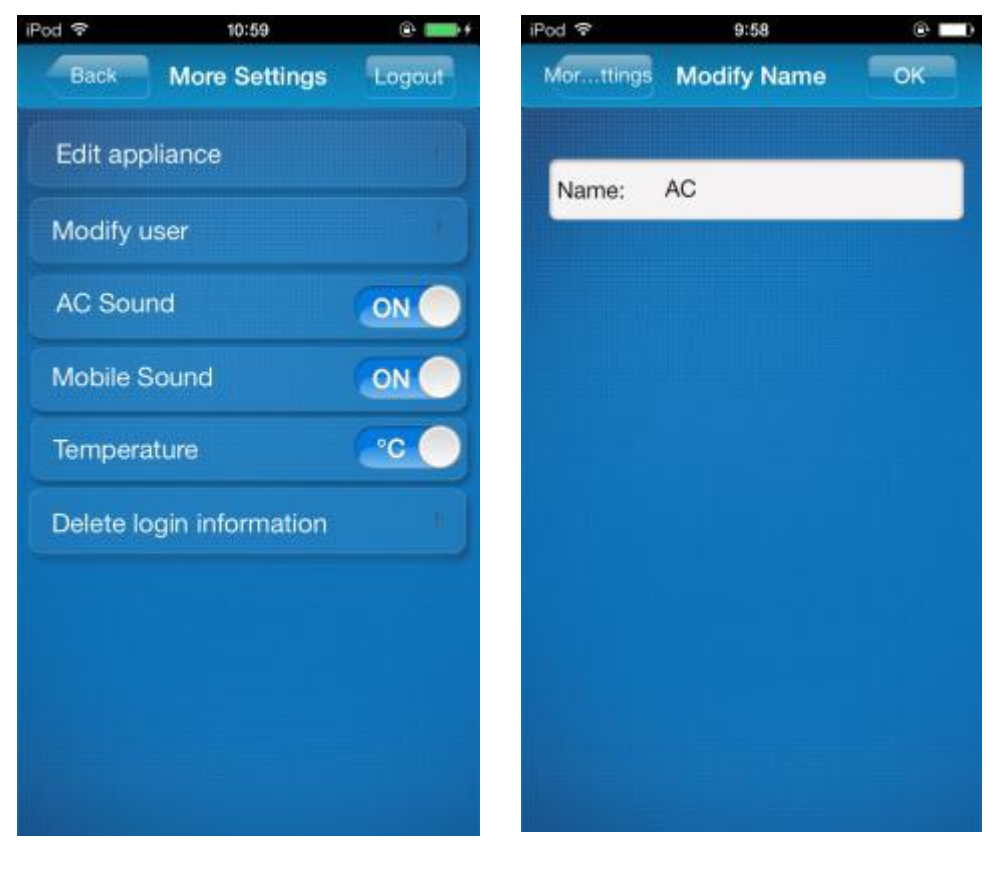

1 - Seleccione "Edit appliance"

2 – Introduzca la referencia que desee que tenga su acondicionador de aire, y presione **OK** 

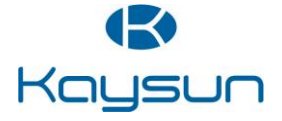

#### 4. Modificar el usuario

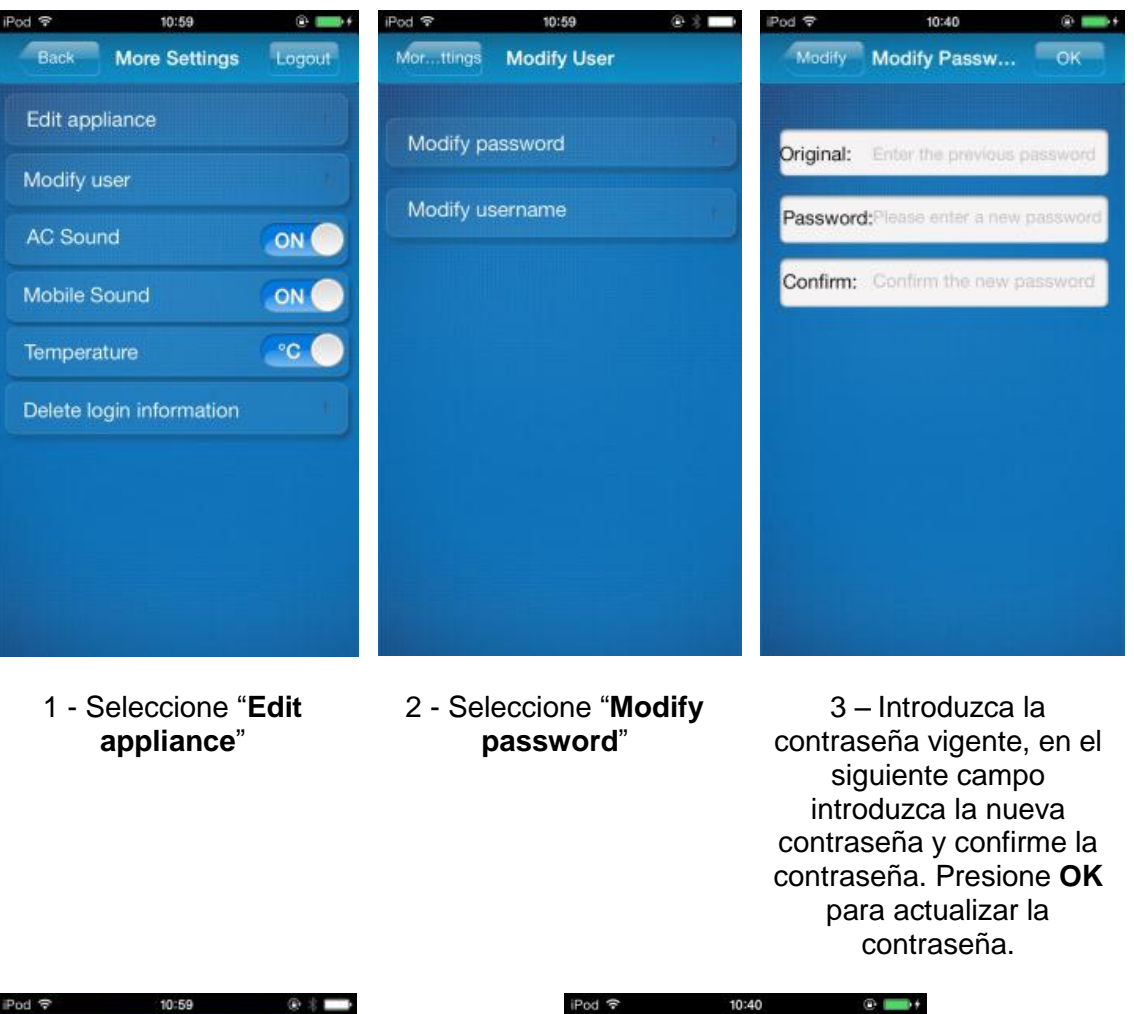

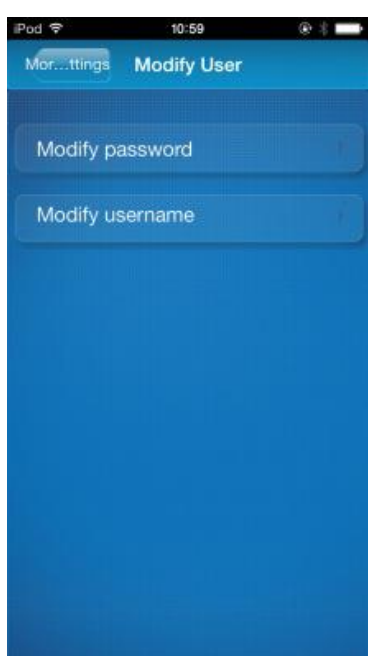

4 - Seleccione "Modify Username"

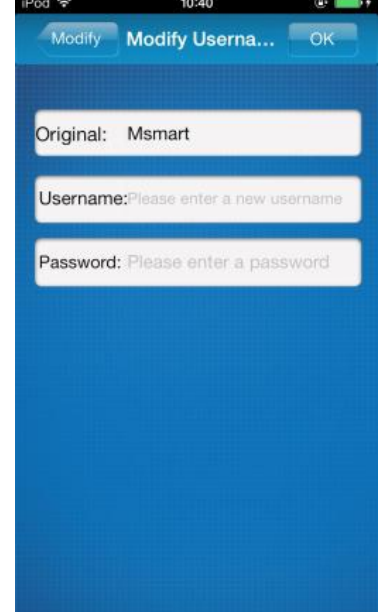

 5 - Introduzca el usuario vigente, en el siguiente campo introduzca el nuevo nombre de usuario y confírmelo.
 Presione **OK** para actualizar el nombre de usuario.

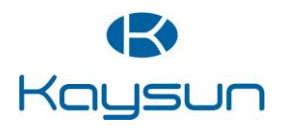

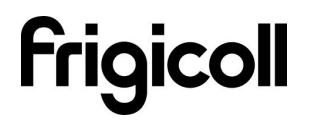

#### 5. FAQ - Preguntas frecuentes

• ¿Olvidó su contraseña remota? / Editar contraseña de la APP

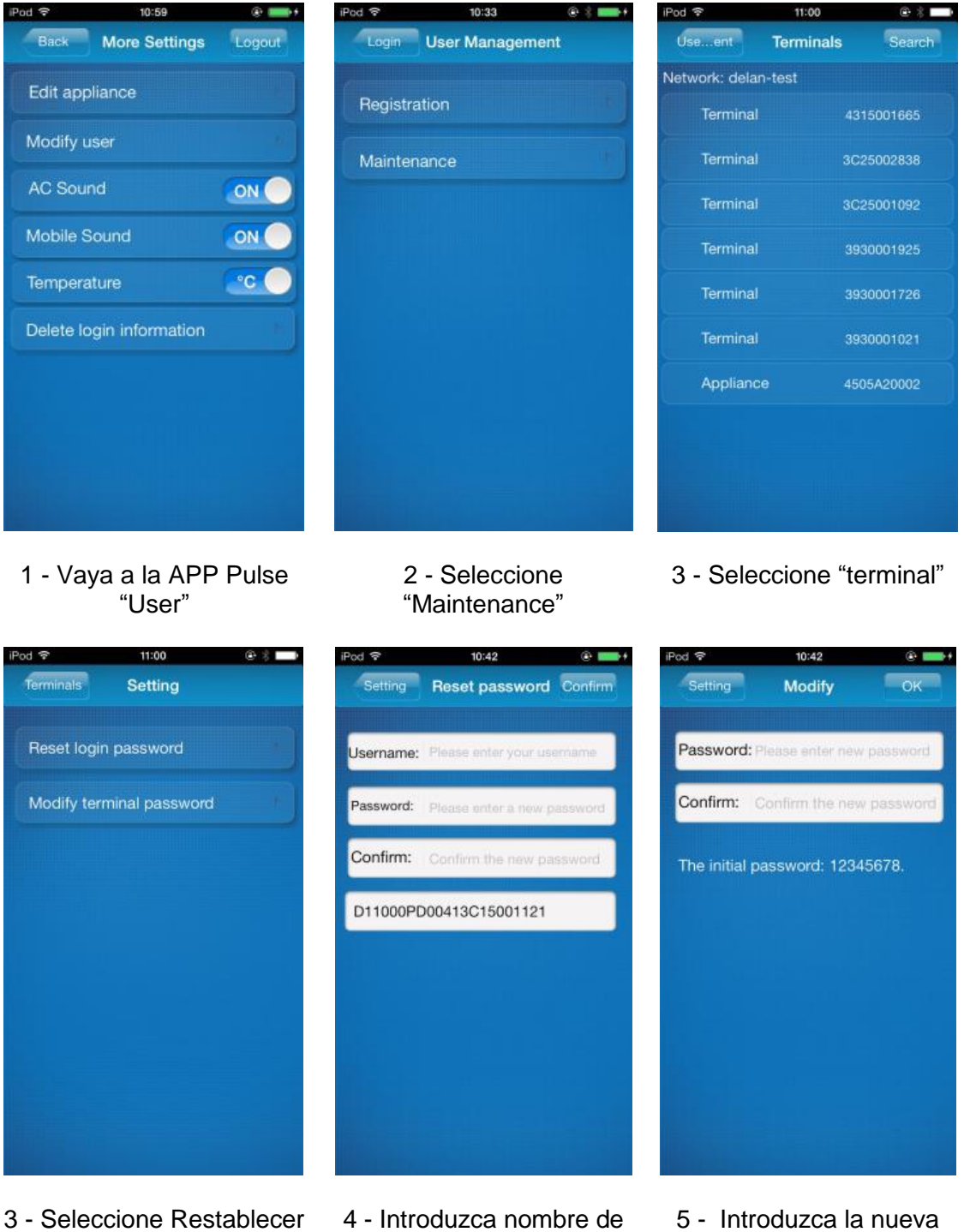

 3 - Seleccione Restablecer
 la contraseña de inicio de sesión o cambio de contraseña del terminal 4 - Introduzca nombre de usuario y la contraseña nueva 5 - Introduzca la nueva contraseña y haga clic en "**OK**"

- Router dañado o falta de router en casa
- Establecer una conexión directa entre el aire acondicionado y teléfono inteligente o tablet.

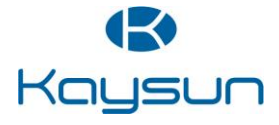

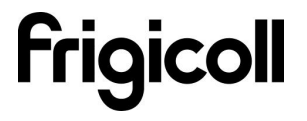

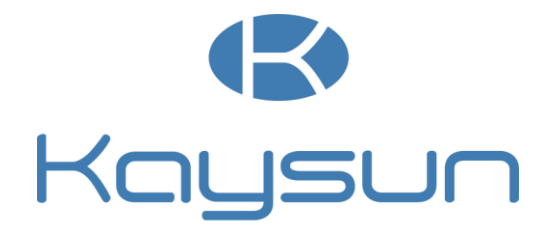

## MANUEL D'UTILISATEUR KO2 WIFI USB

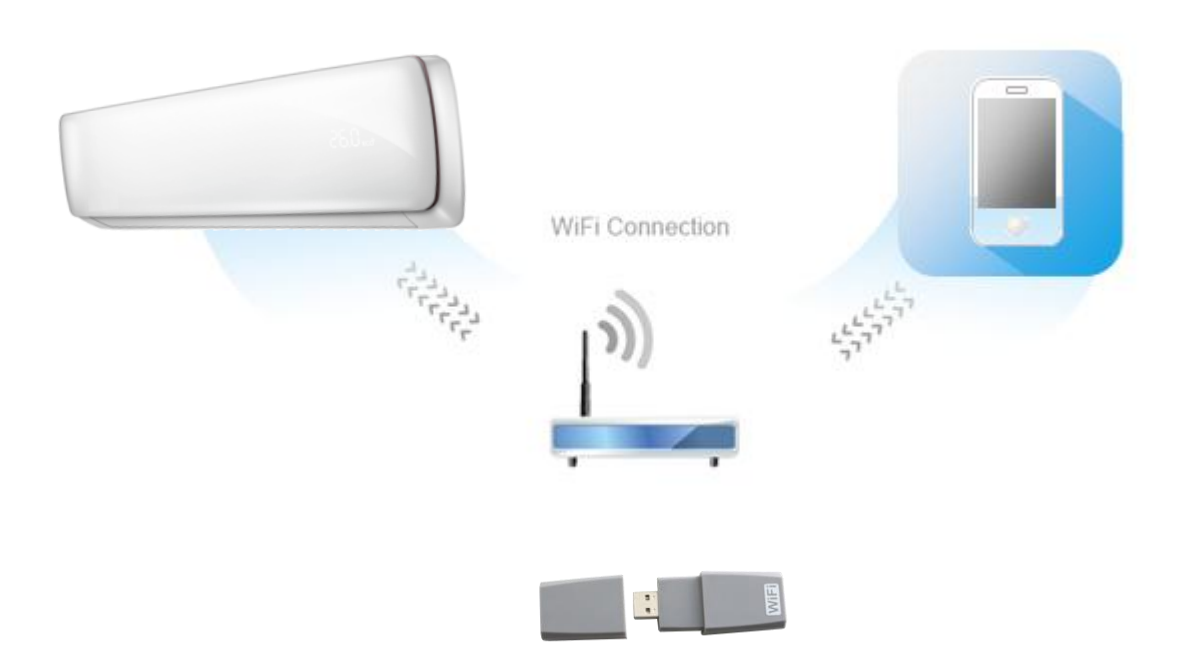

La conception et les spécifications peuvent être sujets à modifications ou changements sans préavis afin d'améliorer le produit.

Consultez avec l'agence de vente ou le fabricant pour plus de détails.

Dans le manuel vous trouverez de nombreux conseils utiles à façon d'utiliser et entretenir votre climatiseur correctement.

Appliquant certains soins préventifs de votre part, vous pouvez économiser beaucoup de temps et d'argent au cours de la vie de votre climatiseur. Vous trouverez de nombreuses solutions aux problèmes communs dans le tableau de conseils de dépannages. Révisez premièrement le tableau de conseils de dépannages, vous pouvez éviter d'appeler au SAV.

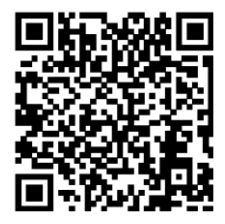

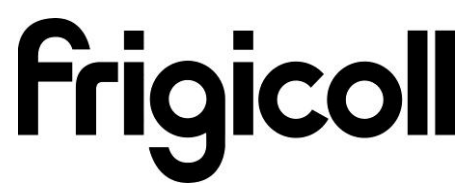

Version 1.0

## **TABLES DES MATIÈRES**

| 1. Déclaration de conformité      | 4  |
|-----------------------------------|----|
| 2. Spécifications                 | 4  |
| 3. Précautions                    | 4  |
| 4. Solutions techniques           | 5  |
| 5. Instructions de fonctionnement | 6  |
| 6. Utilisation de l'APP           | 11 |
| 7. FAQ                            | 16 |

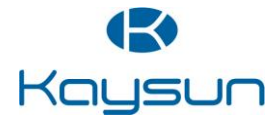

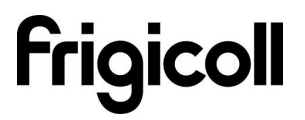

## 1. Déclaration de conformité

Par la présente, nous déclarons que cet AC est conforme aux exigences essentielles et les autres dispositions correspondantes de la directive 999/5/EC. La déclaration de conformité peut être consultée par votre agent de ventes.

## 2. Spécifications

| Modèle                      | K02 WIFI USB                     |
|-----------------------------|----------------------------------|
| Standard                    | IEEE 802.11b/g/n                 |
| Type d'antenne              | Antenne externe omnidirectionnel |
| Fréquence                   | WIFI : 2.4G                      |
| Puissance maximal transmise | 15dBm Max                        |
| Dimensions                  | 76*28*13mm                       |
| Température fonctionnement  | 0°C~-55°C/32°F~12°F.             |
| Humidité de fonctionnement  | 10%~85%                          |
| Puissance d'alimentation    | DC 5V/300mA                      |

### 3. Précautions

Système applicable à: *iOS, Android*. S'il vous plait consulter le site web pour autres applications à dispositifs.

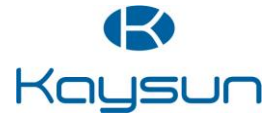

### 4. Solutions Techniques

#### • WIFI Router Home Control Mode.

Le router WIFI est nécessaire pour ce mode. Smart phone est lié au climatiseur grâce à le router WIFI de l'appareil.

- 1) Smart Phone
- 2) Smart Air conditionner
- 3) WIFI Router

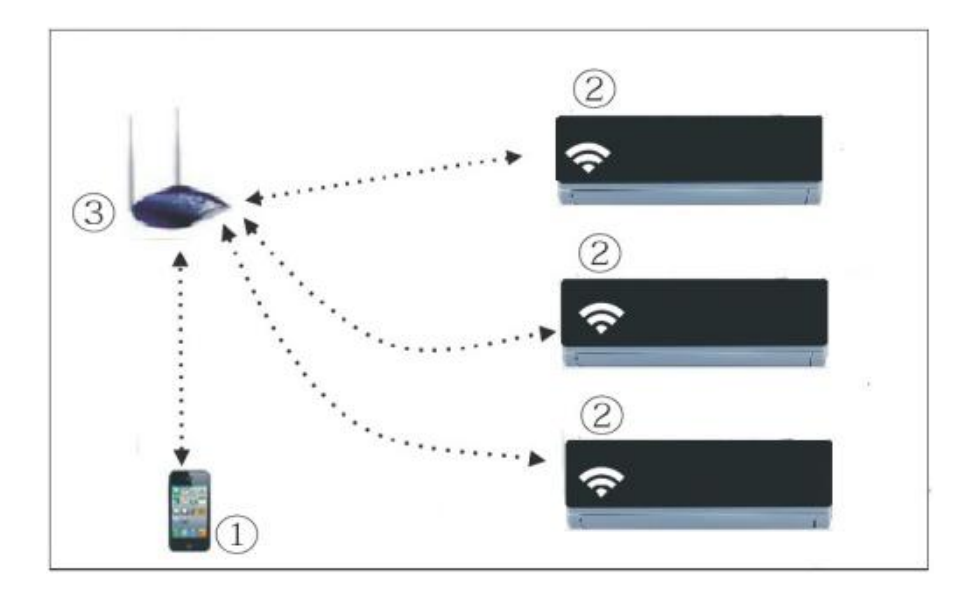

- Comment installer le Smart Kit.
  - Retirez le capot de protection du Smart Kit.

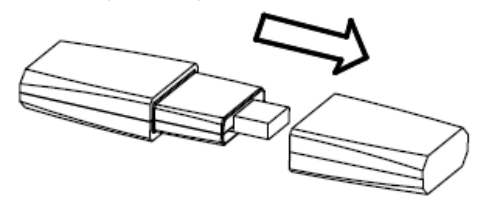

- Ouvrir le panneau frontal et insérez le Smart Kit dans le port réservé.
- Collez le code QR emballé avec le Smart Kit dans le panneau de l'unité, s'assurer qu'il est opportun d'être scannée avec un smart phone.

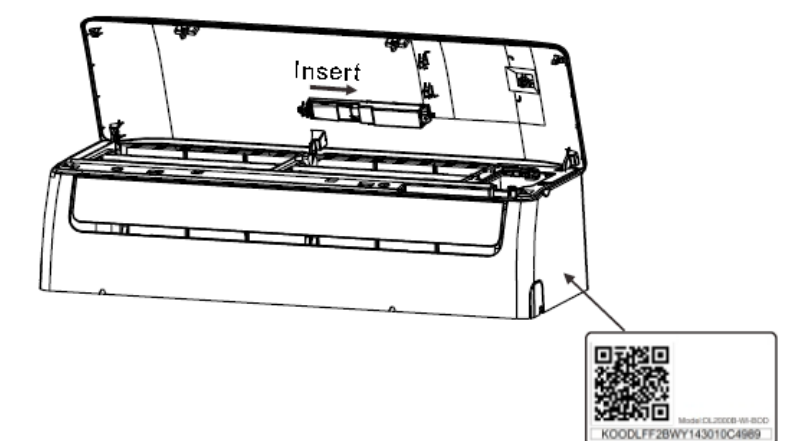

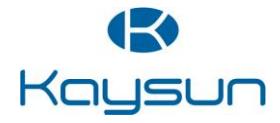

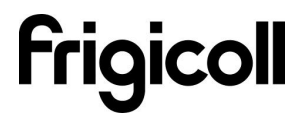

### 5. Instructions de fonctionnement

- Installez l'App
  - Utilisateurs d'iPhone: scanner le code QR ou allez à App Store et cherchez l'app « NetHome » et la télécharger.
  - Utilisateurs de portables Android: scanner le code QR ou allez à Google Play, cherchez l'app « NetHome » et la télécharger.
- Comment réinitialiser les paramètres par défaut du WIFI?

Quand vous utilisez par premier fois la fonction WIFI, est convenaient accéder au mode réglage du réseau WIFI du climatiseur (AC) par le régler. Le procès de réglage comprend les étapes suivantes:

- Débrancher l'alimentation du climatiseur.
- Connecter l'alimentation du climatiseur et ensuit appuyez sur le touché du display digital huit fois en 3 minutes.
- Lorsque le climatiseur affiche AP, signifie que la WIFI de l'AC est déjà entré dans le mode de réglage du réseau WIFI.
- Lorsque le WIFI de l'AC est entré dans le mode de réglage du réseau WIFI, la télécommande du climatiseur ne peut ouvrir l'AC. Il doit attendre 3-5 minutes ou lorsque le climatiseur termine le mode de réglage du réseau WIFI, ensuite la télécommande peut contrôler le climatiseur normalement.
- Définir l'AC au router (juste mode control de ménage par router WIFI) Lorsque utilisez par premier fois, réglez l'AC et se connecter au router. Utilisez le logiciel de contrôle par régler l'AC après de connecter le router du portable.
  - Réinitialisez les paramètres par défaut de l'AC.
  - Allumer l'AC, accédez aux réglages WIFI du smart phone, cherchez le router avec la désignation NetHome et liez le smart phone au AC.
  - Ouvrir l'app du smart phone, faire les réglages suivants:
    - Utilisez l'appareil Appel pour lier l'AC avec le votre connexion réseau WIFI.

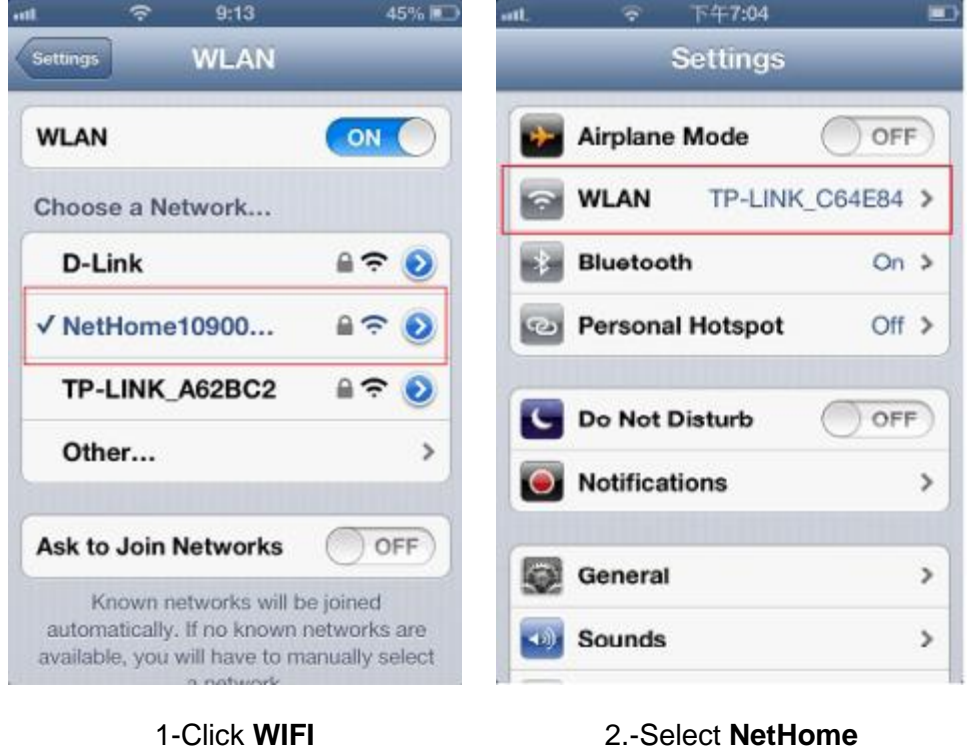

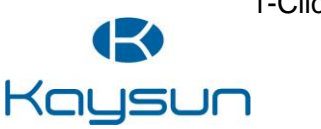

| SIM                 | 下午4:16                 | BBB()+ | iPod ♥      | 10:31     | @ \$ 💼+ |
|---------------------|------------------------|--------|-------------|-----------|---------|
|                     |                        |        | Terminals   | WIFI List | Search  |
|                     |                        |        | normaltest  |           | ()      |
|                     |                        |        | delan-test  |           | (1)     |
|                     |                        |        | WTL         |           | 1       |
|                     |                        |        | yyk         |           | (1)     |
|                     | Unemane OCI/123        |        | delan-guest |           | (1)     |
| Usemame: C          | ocu123                 |        | iqview      |           | (j)     |
| Password:           | Neese enter your passy | word   | ChinaNet    |           | (1)     |
| Rem                 | ember me               |        | delan1      |           | ()      |
| Lo                  | cal Re                 | mote   | CMCC        |           | ()      |
|                     |                        |        | NetHome00   | 3271      | ()      |
| Network User   Help |                        | lelp   | NetHome00   | 3567      | 1       |
|                     |                        |        | deles dev   |           | 0       |

- 3- Allez au **Réseau**
- 4- Sélectionnez votre réseau WIFI

| iPod 🗢   | 9:48                                 | æ 💼 D       |
|----------|--------------------------------------|-------------|
|          | WIFI List                            | Search      |
| MideaHo  | me000257                             | Ð           |
| d p      | delan-test<br>lease enter the passwo | rd D        |
| N        |                                      | 2           |
| 0        | ocel O                               |             |
| Мичали   |                                      | J           |
| MideaHo  | meAD0010                             | (i)         |
| delen-au | oct                                  | $(\hat{D})$ |
| QWE      | RTYU                                 | 1 0 P       |
| A S      | DFGHJ                                | KL          |
| ŵΖ       | XCVBN                                | M           |
| .?123    | space                                | return      |

5- Entrer votre mot de passe de WIFI et cliquez **OK**.

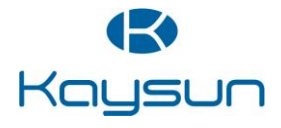

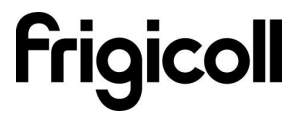

•

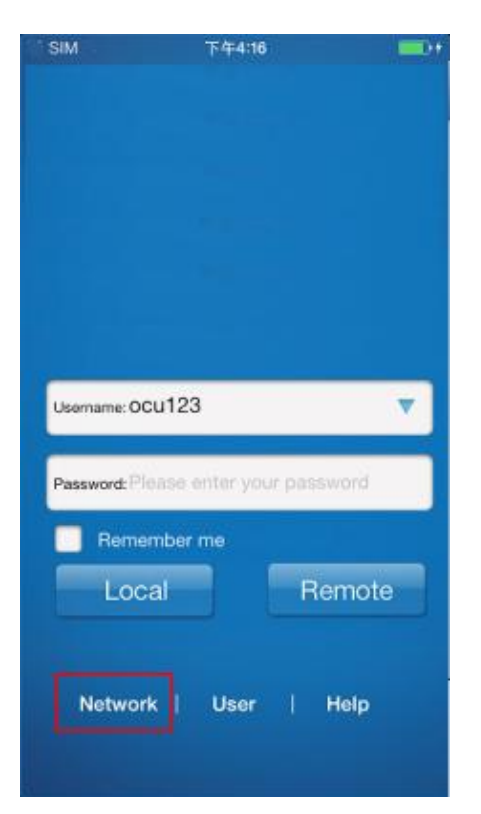

Utilisez un diapositif Android pour lier le climatiseur avec votre réseau du connecteur WIFI.

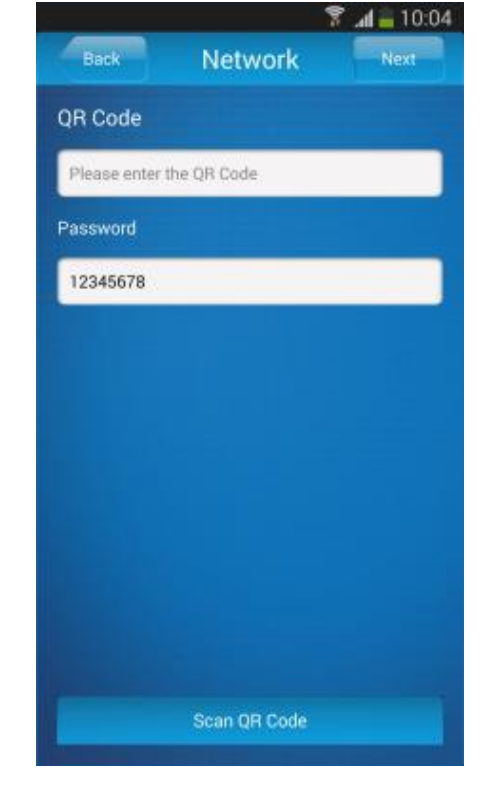

1- Allez au Réseau

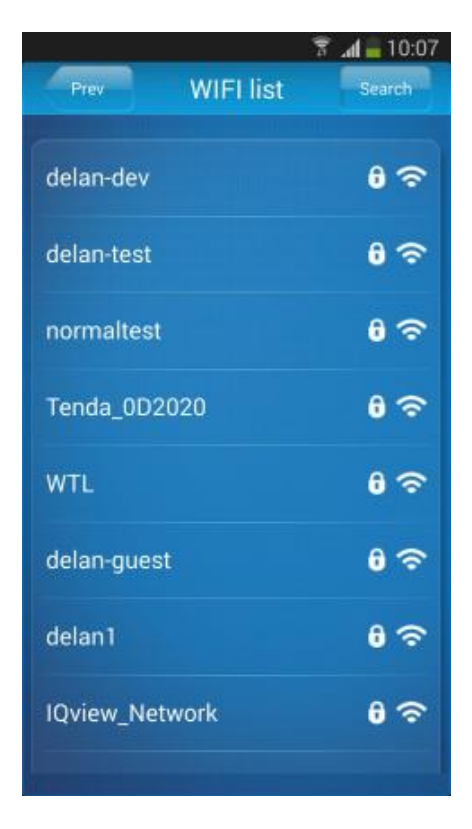

3-Sélectionnez votre réseau WIFI

2- Cliquez sur Scan QR Code.

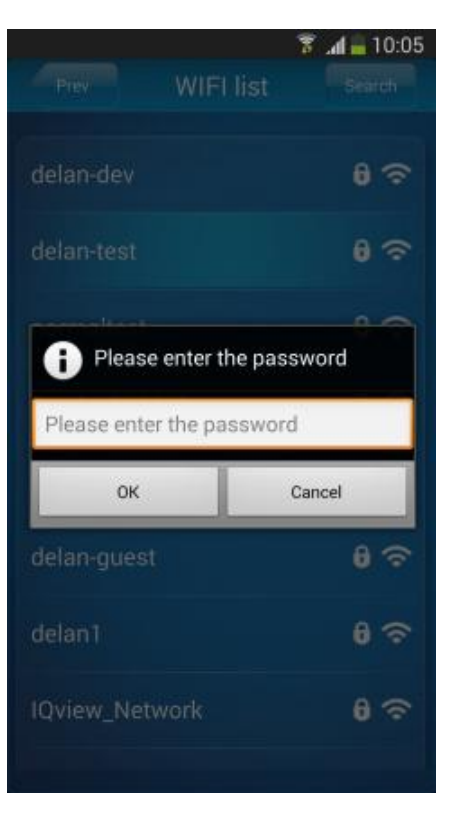

4-Entrer votre mot de passé WIFI et cliquez OK.

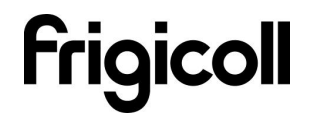

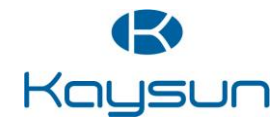

#### • Inscription d'utilisateur pour l'accès à distance grâces à Internet.

- S'applique uniquement aux utilisateurs qui souhaitent avoir un accès à distance aux climatiseurs via Internet.
- S'il vous plait assurer que le smart phone et le climatiser sont connectés à Internet pendant le procès d'enregistrement.

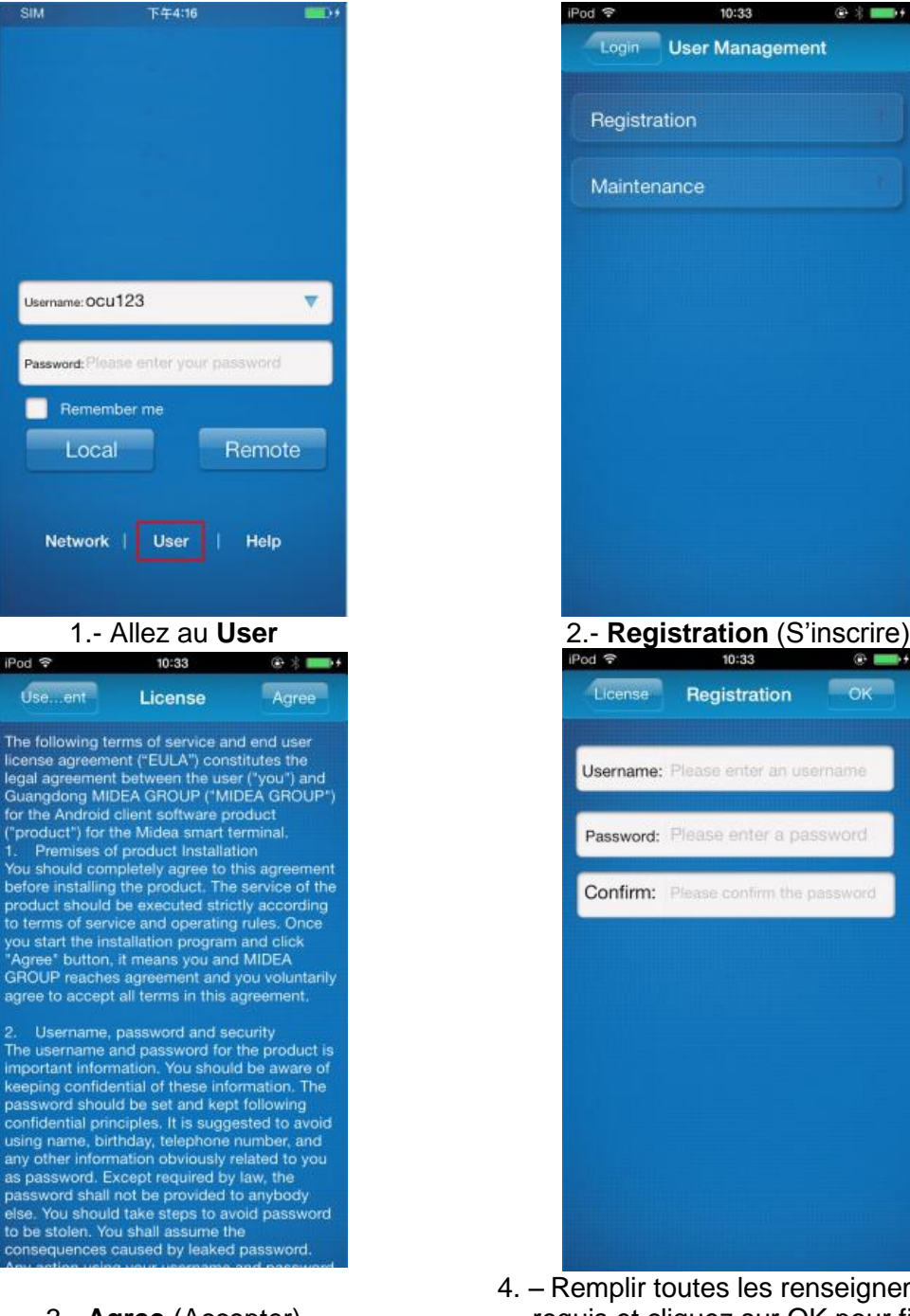

3.- Agree (Accepter)

4. – Remplir toutes les renseignements requis et cliquez sur OK pour finir l'inscritpion.\*/\*\*

• (\*) Identifiant: Limité à 2-20 caractères, sensible aux majuscules et minuscules et sans espaces.

• (\*\*) Mot de passe: Limité à 6-16 caractères, sensible aux majuscules et minuscules et sans espaces

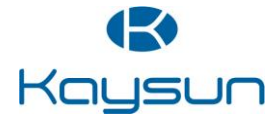

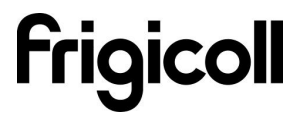

#### • Lier le smart Air-conditionner

• S'applique uniquement aux utilisateurs qui souhaitent avoir un accès à distance aux climatiseurs via Internet.

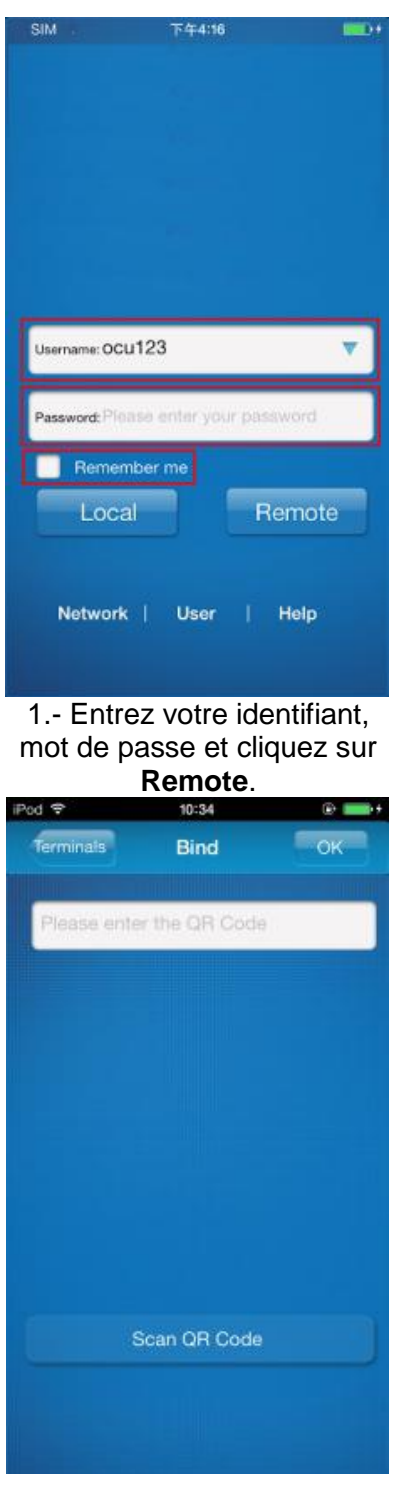

3.- Cliquez sur Scan QR Code

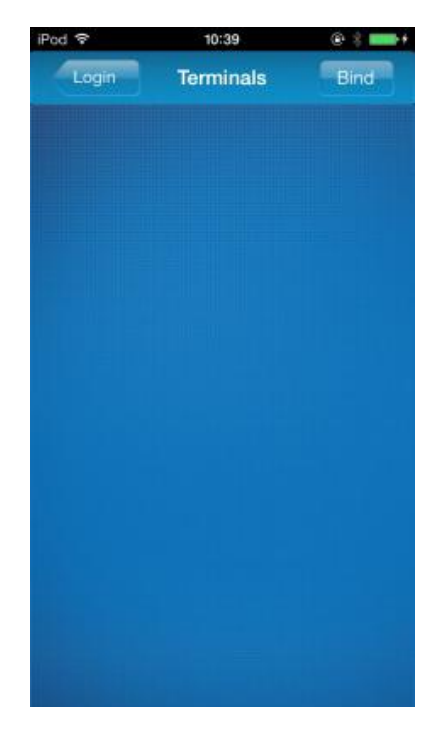

2.- Cliquez sur Bind (Lier)

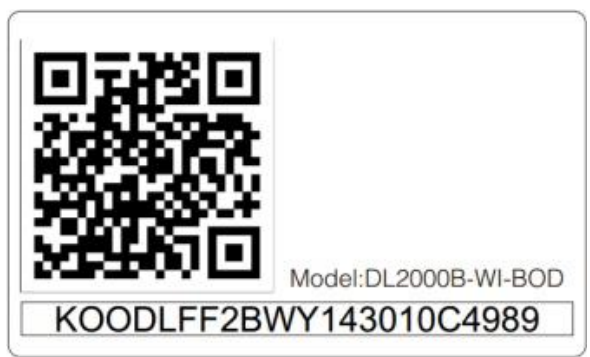

 4.- Scannez avec un smart phone le code QR emballé avec le Smart Kit. (s'il vous plait coller le code QR pour éviter sa perte)

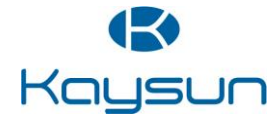

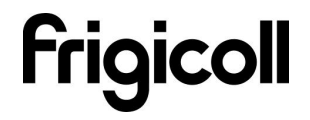

### 6. Utilisation de l'App

Pour faire fonctionner le climatiseur pendant vous êtes à chez vous, s'il vous plaît sélectionnez « Local ». Suivi les étapes (1, 2 et 3) illustrées. Pour contrôler le climatiseur pendant que vous êtes hors de la maison s'il vous plait sélectionnez « Remote ». Suivi les étapes (1, 3 et 3) illustrées.

• S'il vous plait assurer que le smart phone et le climatiser sont connectés à Internet pour faire fonctionner de mode à distance.

| SIM         | 下午4:16                 | •     | iPod 후 | 11:32     | @ <b></b> + |
|-------------|------------------------|-------|--------|-----------|-------------|
|             |                        |       | Login  | Terminals | Bind        |
|             |                        |       | AC     | 460       | )4F80224    |
|             |                        |       |        |           |             |
|             |                        |       |        |           |             |
| Username: C | ocu123                 |       |        |           |             |
| Password: F | Please enter your pass | word  |        |           |             |
| Rem         | ember me               |       |        |           |             |
| Lo          | cal Re                 | emote |        |           |             |
| Netwo       | ork   User             | Help  |        |           |             |
|             |                        |       |        |           |             |
|             |                        |       |        |           |             |

- 1.- Appuyez sur Local/Remote
- 2.- Appuyez sur AC

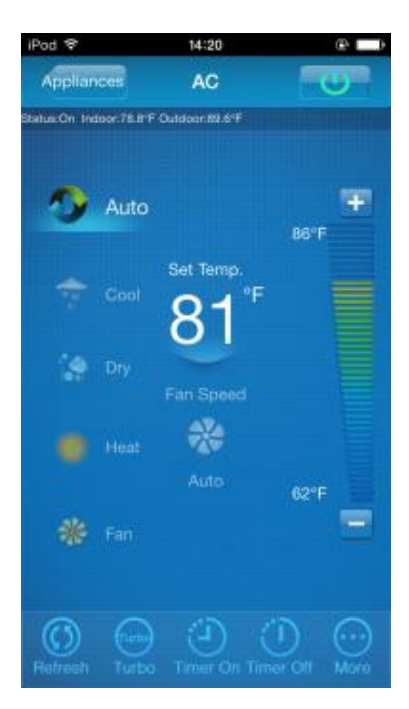

3.- Interface de commande climatique

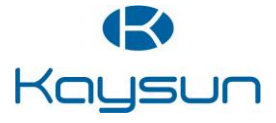

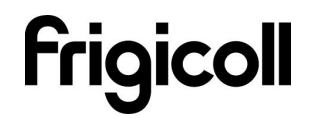

#### 1. L'interface de contrôle principale

#### 1- Touche ON/OFF:

Une fois connecté, sélectionnez le climatiseur désiré de la liste des appareils pour entrer sur l'interface de contrôle principal pour le contrôler l'état ON/OFF, le mode de fonctionnement, la température et la vitesse du ventilateur.

- Cliquez sur « Star » pour exécuter la commande de démarrage pour les climatiseurs choisis.
- Cliquez sur "Off" pour exécuter la commande d'arrêt sur les climatiseurs choisis.

## 2-Regler le mode de fonctionnement

Sélectionner le mode souhaité (Automatique, refroidissement, déshumidification, ventilation) pour le climatiseur sélectionné et le mode sera mis en relief.

- Lorsque le climatiseur est en fonctionnement et le mode sélectionné, l'app du portable émettra le mode de commande du climatiseur pour régler la température et vitesse du ventilateur.
- 3- Réglage température:

Cliquez sur "set temperature". Passez à régler la température lorsque la police est mise en évidence.

#### 4-Réglage vitesse ventilateur:

Cliquez sur "Fan Speed". Passez à régler la température lorsque la police est mise en évidence. Il y 'a 4 vitesses : basse, moyenne, haute et automatique.

# 5- Réglage Température / Vitesse ventilateur:

Température: cliquez "+" pour augmenter la température 1 dégrée Celsius, et "-" pour descendre la température 1 dégrée Celsius. Température maximal 30 dégrées Celsius et minimum 17 dégrées. Vitesse du ventilateur: Cliquez sur "+" pour augmenter la vitesse et "-" faire le descendre. Quatre niveaux de vitesse : Basse, Moyenne, Haute et Automatique. Cliquez sur « Refresh » pour actualiser l'information du climatiseur. Cliquez sur « Turbo » pour activer le mode Turbo. Cliquez sur Timer On et Timer Off pour

12

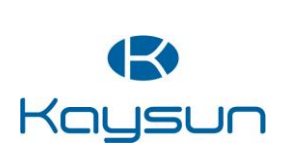

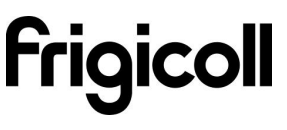

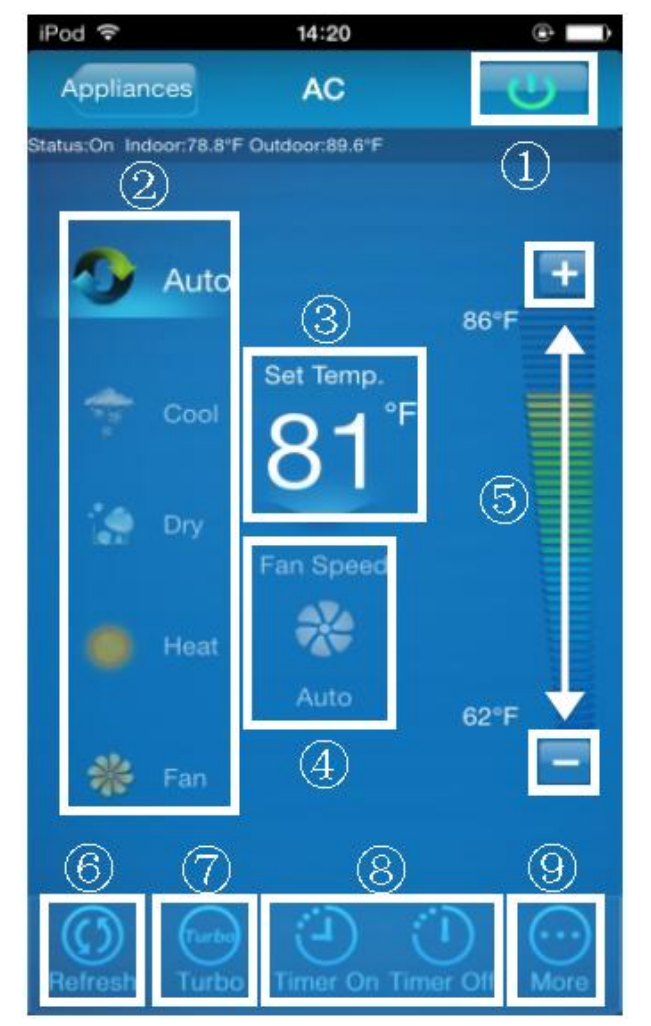

démarrer/arrêter le climatiseur dans 24 heures. Cliquez sur au coin droite supérieur pour quitter de l'interface de contrôle principale.

#### 2. Plus de paramètres

« More Settings » comprend 6 réglages: Editer l'appareil, Modifier l'utilisateur, AC Sound, Mobile Sound, Température, Effacer information de connexion.

Pour vous déconnecter, dans « More Settings », cliquez au coin droite la touché « Logout », vous pouvez déconnecter l'utilisateur actuel et revenir à l'écran de connexion.

| iPod 🗢       | 10:59         | ÷ ===>+ |
|--------------|---------------|---------|
| Back N       | lore Settings | Logout  |
| Edit appliar | nce (1        | ) )     |
| Modify user  | 2             |         |
| AC Sound     | 3             | ON      |
| Mobile Sou   | nd $(4)$      |         |
| Temperatur   | • (5)         | <b></b> |
| Delete login | information   | 6       |
|              |               |         |
|              |               |         |
|              |               |         |
|              |               |         |

1.- Modifier, renommer, supprimer ou ajouter des appareils de la maison.

2.-Modification de l'identifiant ou mot de passe peut être effectuée uniquement en mode à distance. Il n'est pas pris en charge sous le mode local.

3. – La sonnerie émet un bip indique chaque fois que le climatiseur reçoit une nouvelle commande pour modifier le mode, la température ou la vitesse du ventilateur.

4. – Le portable indiquera également chaque fois que le climatiseur reçoit une nouvelle ordre pour modifier le mode, la température ou la vitesse du ventilateur..

5. – Basculement entre Fahrenheit et Celsius.

6. – Effacer des informations de connexion d'utilisateur, enlèvera toutes les informations enregistré localement. S'il vous plaît procédez avec précaution.

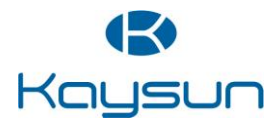

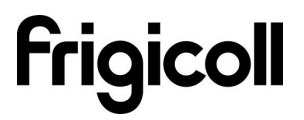

#### ..

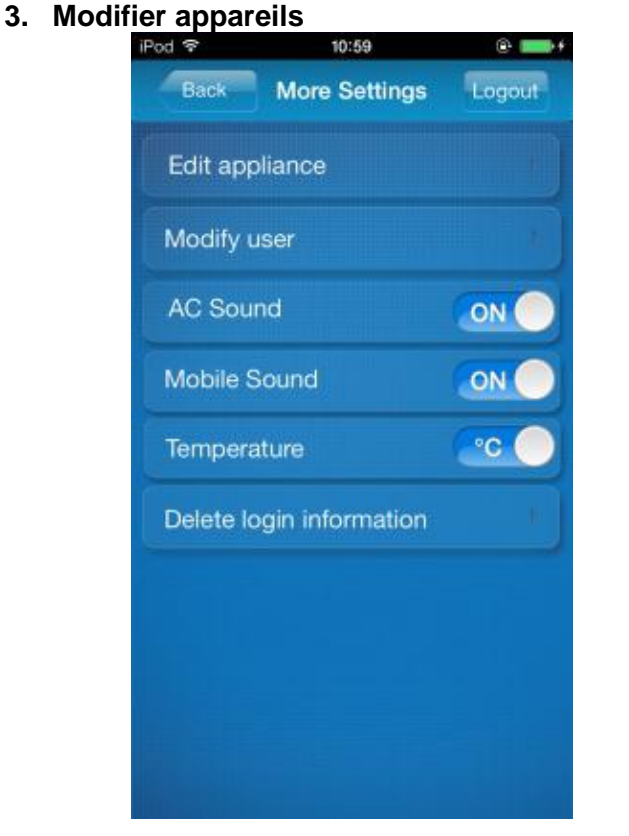

1. Appuyez sur **Edit Appliance** (modifier appareils)

#### 4. Modifier l'utilisateur

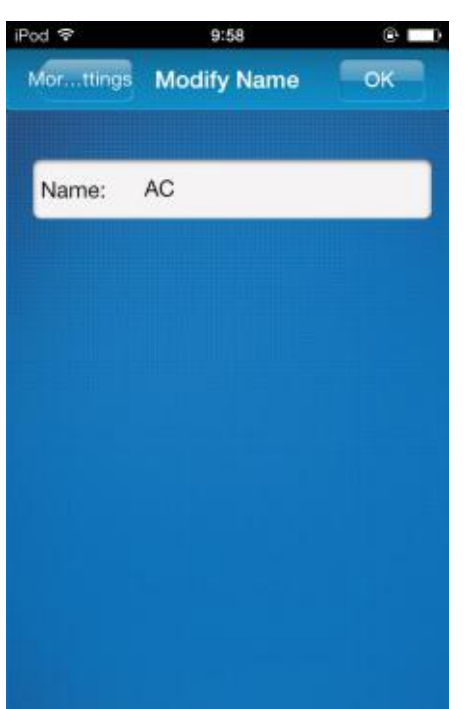

K02 WIFI USB

2.- Enregistrer le nom de votre climatiseur et cliquez **OK** 

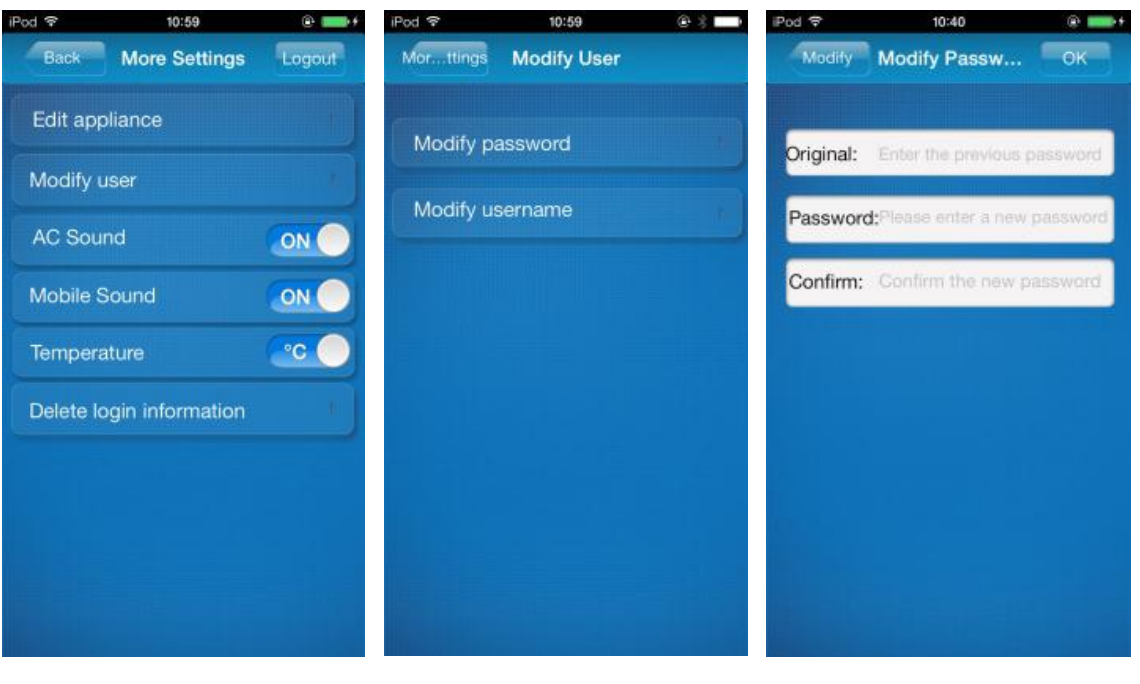

1.- Appuyez sur **Modify User** (modifier utilisateur)

2.-Cliquez Modify password 3.

 3. – Saisissez le mot de passe original, ensuite le nouveau et confirmer. Appuyez sur **OK** pour réinitialisez le mot de passe.

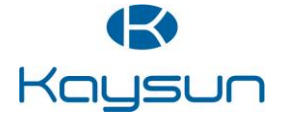

## MANUEL D'UTILISATEUR

## K02 WIFI USB

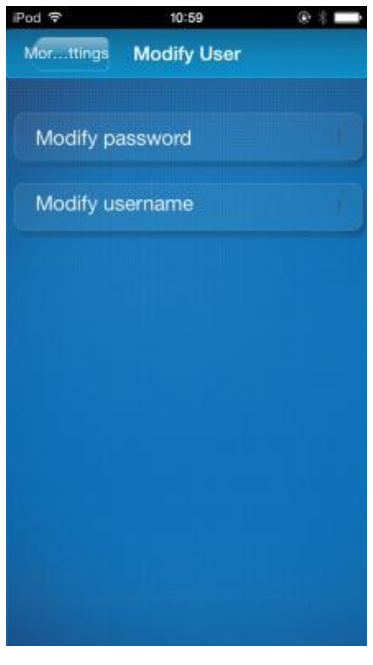

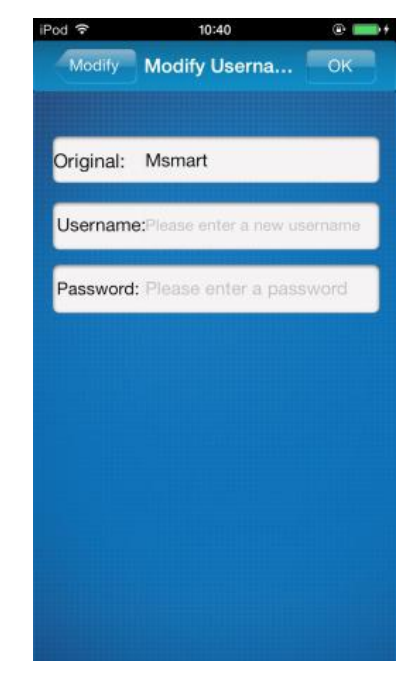

- 4.- Cliquez sur Modify Username
- 5. Saisissez le nouveau identifiant et mot de passe. Cliquez sur OK.

## **7. FAQ**

Mot de passe oublié/Modifie le mot de passe de l'App. •

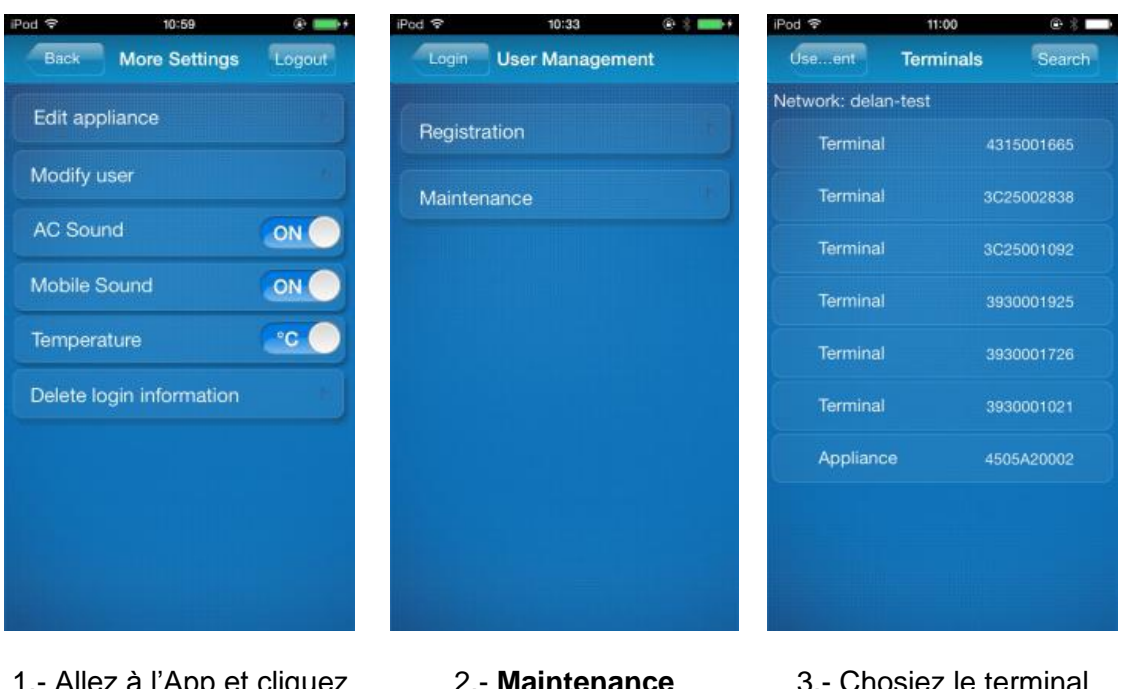

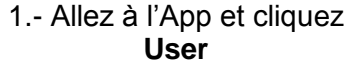

- 2.- Maintenance
- 3.- Chosiez le terminal

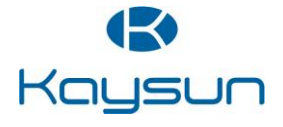

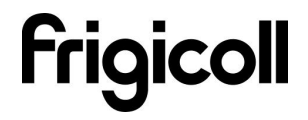

## MANUEL D'UTILISATEUR

## K02 WIFI USB

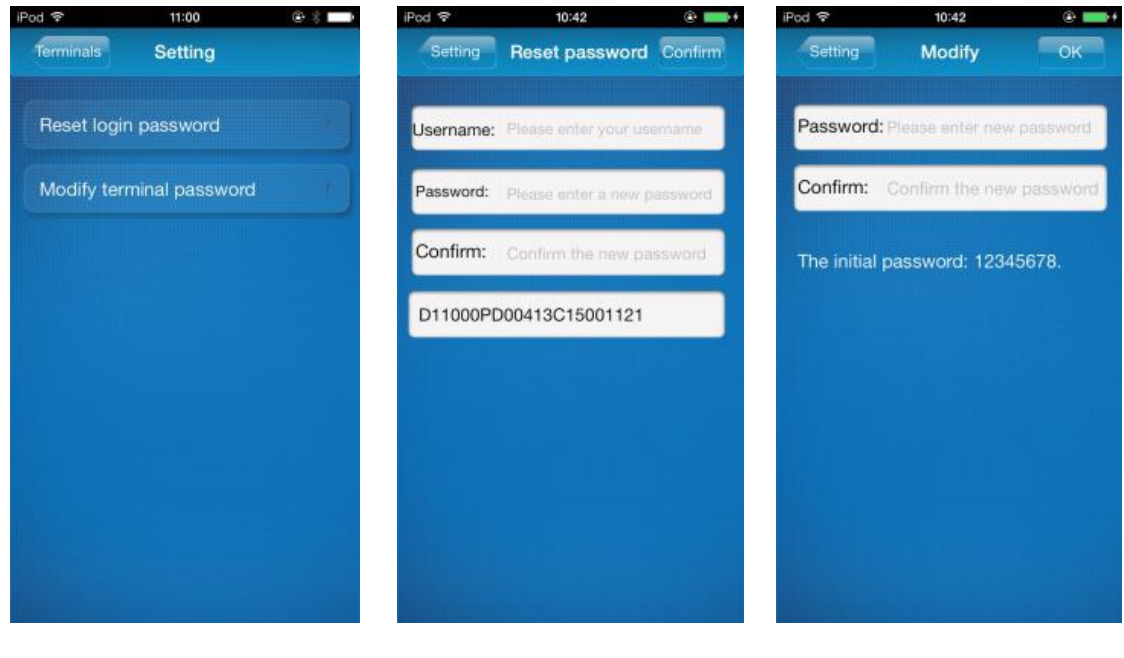

4.- Sélectionnez Restet login password ou Modify terminal password 5.- Saisissez l'identifiant (**Username**) et le nouveau mot de passé (**Password**) 6.- Saisissez le nouveau mot de passe et cliquez OK

 Router endommagé ou pas de router à la maison.
 Établir un lien direct entre le climatiseur et le smart phone ou tablette multimédia.

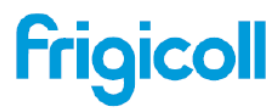

Blasco de Garay, 4-6 08960 Sant Just Desvern Barcelona - España Tel. 93 480 33 22 Fax 93 480 33 23 www.frigicoll.com Représentée en France par Euroconsulting

Euroconsulting 951 Chemin Alphonse Lavallée 83210 La Farlède Tél. 09 62 15 24 43 Fax. 04 94 91 92 65 e-mail. climkaysun@yahoo.fr

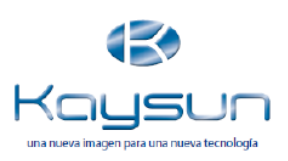

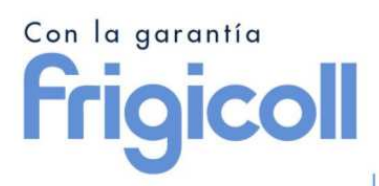

Blasco de Garay, 4-6 08960 Sant Just Desvern Barcelona - España Tel. 93 480 33 22 Fax: 93 480 33 23 www.frigicoll.com

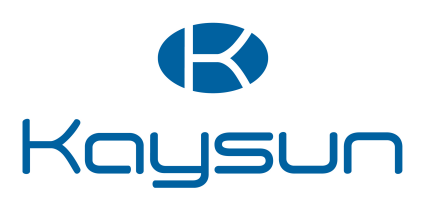